# T Phone 2 Pro

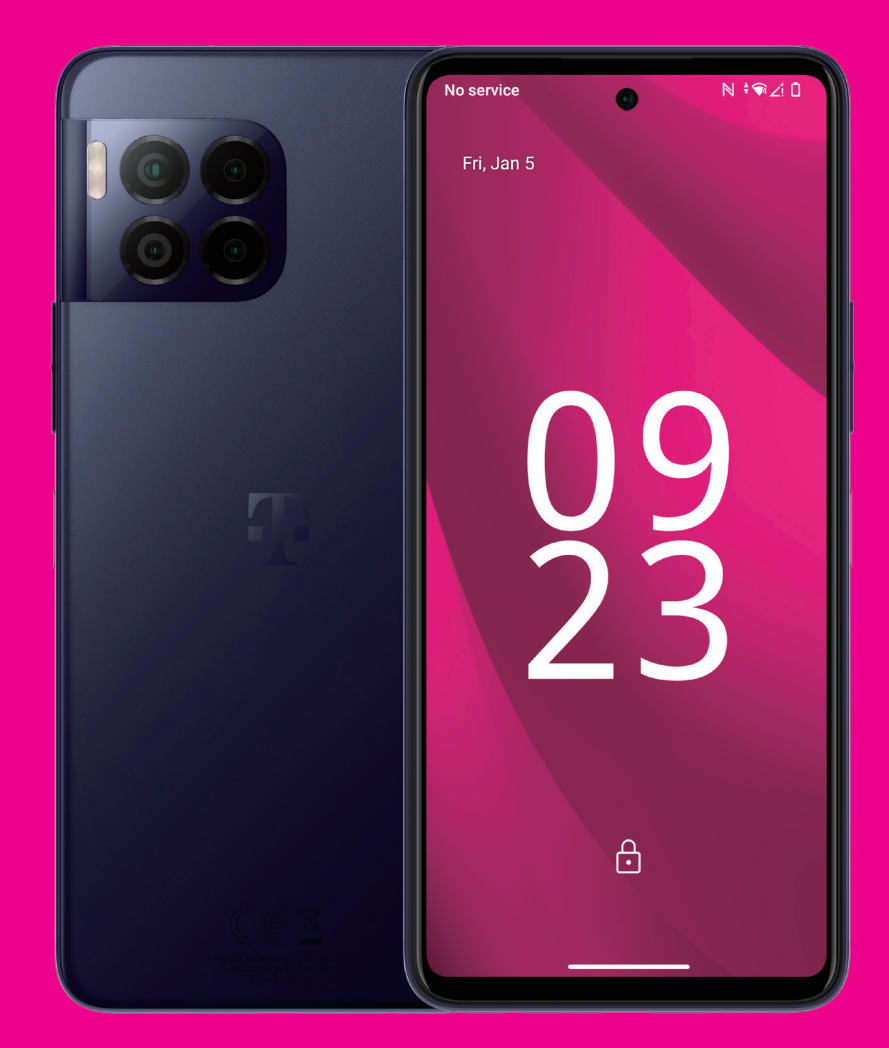

# Priručnik za korisnike Crna Gora

### O ovom uputstvu.....

Hvala vam što ste izabrali mobilni telefon T Phone 2. Kako bi ovaj uređaj stalno bio u optimalnom stanju, pročitajte ovo uputstvo i sačuvajte ga za ubuduće.

### Sadržaj .....

| 1 | Prv  | i koraci                                 | 3  |
|---|------|------------------------------------------|----|
|   | 1.1  | Pregled                                  | 3  |
|   | 1.2  | Podešavanje                              | 4  |
|   | 1.3  | Početni ekran                            | 6  |
|   | 1.4  | Statusna traka                           | 6  |
| 2 | 0 v  | ašem telefonu                            | 7  |
|   | 2.1  | Uključivanje/isključivanje               | 7  |
|   | 2.2  | Baterija                                 | 9  |
| 3 | Per  | sonalizujte svoj telefon                 | 10 |
|   | 3.1  | Jezik                                    | 10 |
|   | 3.2  | Datum i vrijeme                          | 10 |
|   | 3.3  | NFC                                      | 10 |
|   | 3.4  | Ekran                                    | 11 |
|   | 3.5  | Pozadina                                 | 11 |
|   | 3.6  | Zvuk                                     | 11 |
|   | 3.7  | Digitalna dobrobit i roditeljske zabrane | 12 |
|   | 3.8  | Pokreti                                  | 12 |
|   | 3.9  | Više korisnika                           | 12 |
|   | 3.10 | )Rezervna kopija i vraćanje na fabrička  |    |
|   |      | podešavanja                              | 13 |
| 4 | Apl  | ikacije                                  | 13 |
|   | 4.1  | Pozivi                                   | 13 |
|   | 4.2  | Kontakti                                 | 14 |
|   |      |                                          |    |

|    | 4.3 | Poruke                              | 16 |
|----|-----|-------------------------------------|----|
|    | 4.4 | Gmail                               | 17 |
|    | 4.5 | Chrome                              | 18 |
|    | 4.6 | Kalendar                            | 18 |
|    | 4.7 | Kamera                              | 19 |
|    | 4.8 | Fotografije                         | 20 |
|    | 4.9 | Sat                                 | 21 |
| 5  | Goo | ogle aplikacije                     | 22 |
| 6  | Još | aplikacija                          | 23 |
| 7  | Bez | bjednost i privatnost               | 23 |
|    | 7.1 | Zaključavanje ekrana                | 23 |
|    | 7.2 | Zaključavanje SIM kartice           | 23 |
|    | 7.3 | Senzor otiska prsta                 | 24 |
|    | 7.4 | Otključavanje prepoznavanjem lica   | 24 |
|    | 7.5 | Produženo otključavanje             | 24 |
|    | 7.6 | Enkripcija i akreditivi             | 24 |
|    | 7.7 | EID                                 | 24 |
| 8  | Nal | og                                  | 25 |
|    | 8.1 | Informacije o nalogu                | 25 |
|    | 8.2 | Ažuriranje softvera                 | 25 |
| 9  | Bez | bjednosne i regulatorne informacije | 26 |
| 10 | Spe | ecifikacije                         | 29 |
| 11 | Rje | šavanje problema                    | 31 |

# 1 Prvi koraci.

# 1.1 Pregled

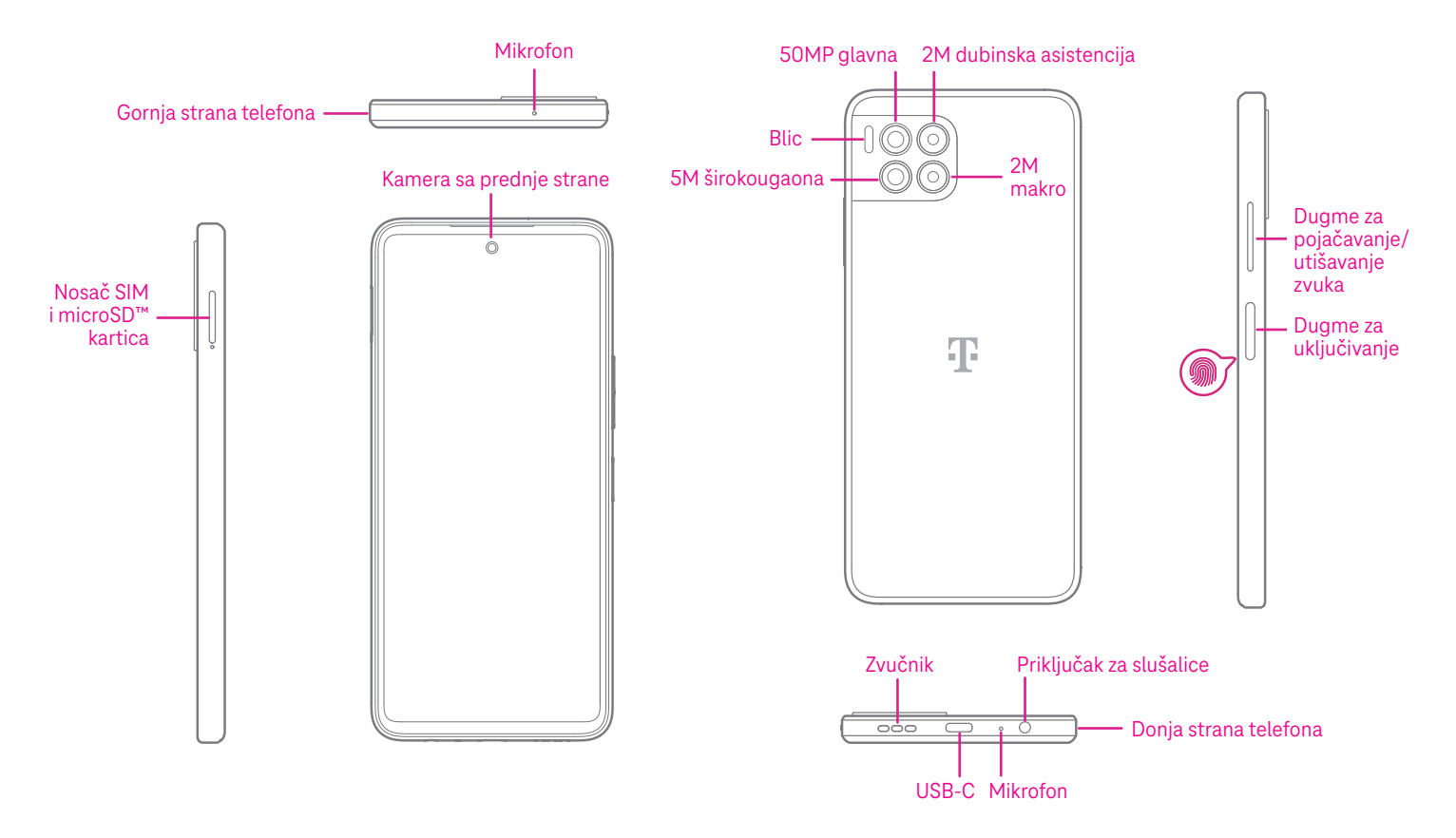

#### Napomena: Senzor za otisak prsta nalazi se na dugmetu za uključivanje.

### Dugme za uključivanje

- · Brzo pritisnite i pustite da zaključate ili upalite ekran.
- Pritisnite i zadršite da pokrenete Google asistenta.
- Pritisnite i zadržite dugme za Uključivanje i dugme za Pojačavanje zvuka da biste izabrali između Hitan slučaj,
   Zaključaj, Isključi i Pokreni ponovo.
- Pritisnite i zadržite dugme za **Uključivanje** i dugme za **Utišavanje zvuka** da biste napravili snimak ekrana i sačuvali ga.
- Pritisnite i zadržite dugme za Uključivanje i dugme za Pojačavanje zvuka najmanje 10 sekundi za prinudno restartovanje.
- Pritisnite dugme za **Uključivanje** dva puta da uključite kameru.

### Dugme za pojačavanje/utišavanje zvuka

- Koristite dugmad za zvuk gore ili dolje da podesite jačinu zvona, jačinu tona tokom telefonskog poziva ili medija tokom slušanja muzike, gledanja videa ili puštanja sadržaja.
- Pritisnite dugme za pojačavanje/utišavanje zvuka tokom dolaznog poziva da utišate zvono.
- Dok koristite kameru, pritisnite dugmad za zvuk gore ili dolje da napravite fotografiju.

# 1.2 Podešavanje

### Ubacivanje Nano SIM kartice

Da biste obavljali telefonske pozive preko vaše mreže morate da ubacite Nano SIM karticu.

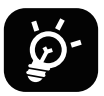

Vaš telefon podržava samo Nano SIM kartice. Kako ne biste oštetili svoj telefon, ne pokušavajte da ubacite SIM kartice drugih vrsta kao što su Mini ili Mikro kartice.

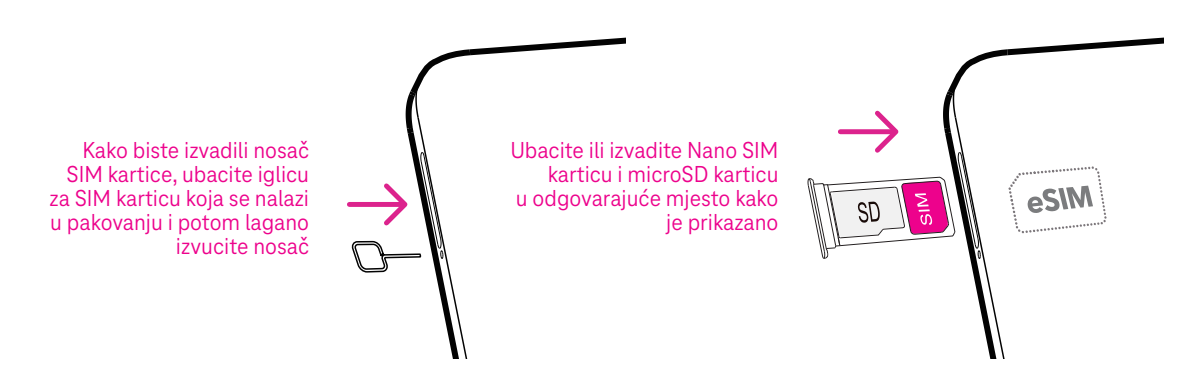

Napomena: Čak i kada SIM kartica nije ubačena, vaš telefon će se ipak uključiti i moći ćete da se povežete na Wi-Fi mrežu i koristite neke funkcije na telefonu.

### Registrovanje eSIM kartice tokom prvog podešavanja uređaja ako imate QR kod za aktiviranje:

- 1) Uključite uređaj i izaberite jezik
- 2) Izaberite "Preuzimi novu eSIM"
- 3) Povežite se na WIFI mrežu
- 4) Izaberite "Preuzmi eSIM", uključiće se Kamera i možete da skenirate QR kod
- 5) Izaberite "Poveži se" tokom sljedećeg koraka da preuzmete eSIM

### Registrovanje eSIM kartice nakon podešavanja uređaja ako imate QR kod za aktiviranje:

- 1) Povežite se na WIFI mrežu ili mrežu mobilnih podataka
- 2) Idite u Podešavanja>Mreža i internet >SIM kartice
- 3) Izaberite "Preuzimi novu SIM karticu"
- 4) Uključiće se Kamera i možete da skenirate QR kod
- 5) Potvrdite preuzimanje
- 6) Nakon preuzimanja idite u podešavanja i uključite SIM karticu

### Brisanje eSIM kartice:

- 1) Povežite se na WIFI mrežu ili mrežu mobilnih podataka
- 2) Idite u Podešavanja>Mreža i internet >SIM kartice
- 3) Isključite SIM karticu
- 4) Izaberite "Izbriši SIM" i potvrdite brisanje

### Podesite svoj telefon

Prvi put kada uključite telefon, trebalo bi da podesite sljedeće opcije:

- Dodirnite **Engleski (Sjedinjene države)** da izaberete svoj jezik i dodirnite **Podešavanja za gledanje** da prilagodite funkcije pristupačnosti. Kada ste završili, dodirnite **Start** na izvornom interfejsu da nastavite.
- · Izaberite dostupnu Wi-Fi mrežu. Ili dodirnite **Podešavanje bez interneta** i **Nastavi**.
- Podesite **Datum i vrijeme** da prilagodite ako je potrebno.
- Uključite 📰 da biste telefonu dozvolili da koristi lokaciju, u suprotnom, isključite 📃 .
- Uključite dozvolili skeniranje, u suprotnom, isključite
- Uključite 💶 da biste dozvolili slanje korisničkih i podataka o dijagnostici, u suprotnom, isključite 🦷
- Kliknite **Više** da nastavite i pritisnite **Prihvatam**.
- · Izaberite način navigacije, dodirnite Navigacija pokretima ili Navigacija pomoću tri dugmeta.
- Podesite PIN za zaključavanje ekrana ili dodirnite **Preskoči** dva puta na ekranu da nastavite.

# 1.3 Početni ekran

Radi brzog pristupa, na početni ekran možete da postavite sve stavke koje najčešće koristite (aplikacije, prečice, vidžete, foldere), a onda prevucite nagore sa dna ekrana da se vratite na Početni ekran.

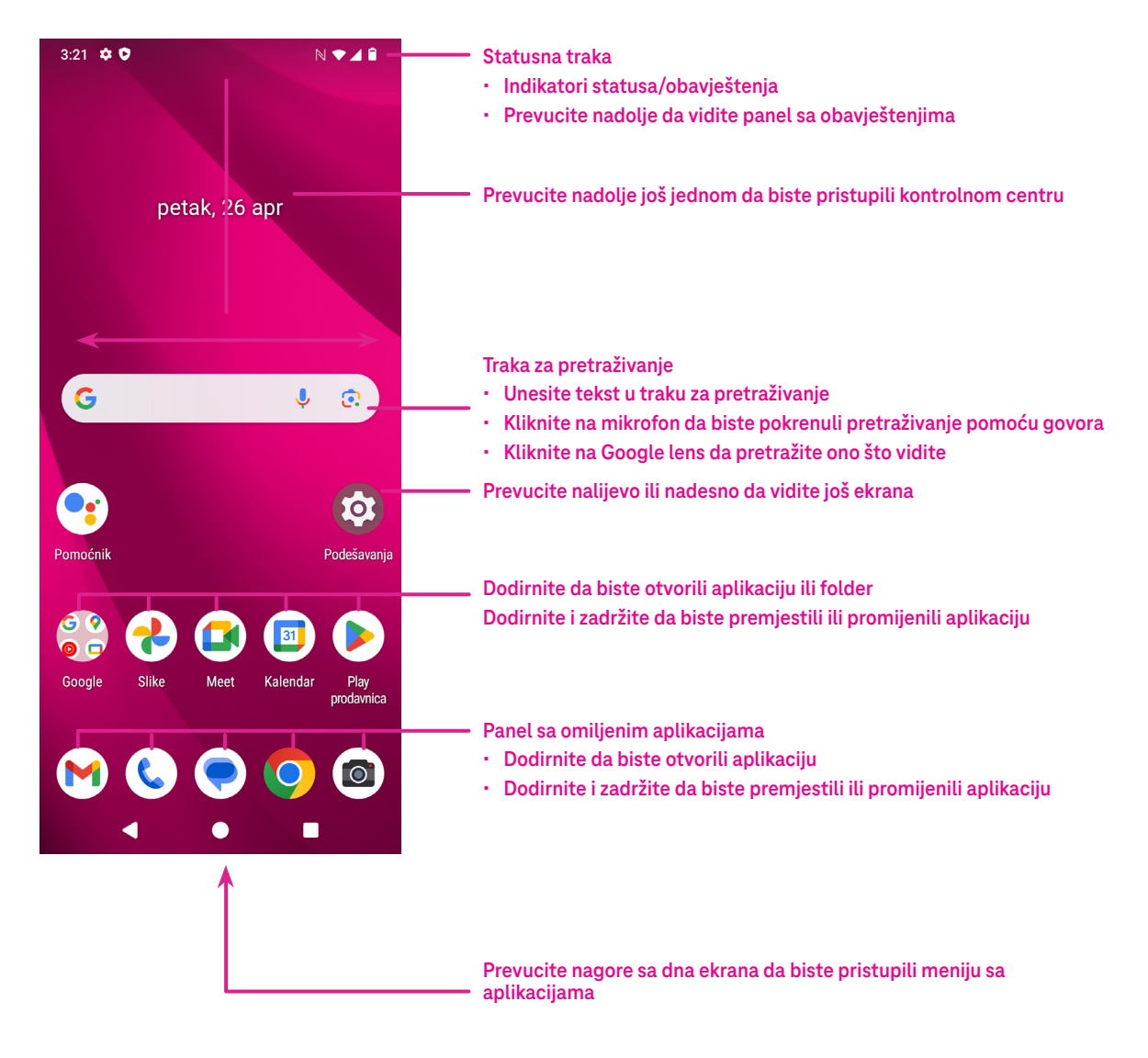

### 1.4 Statusna traka

Statusna traka se pojavljuje na vrhu Početnog ekrana i uključuje ikone koje označavaju status vašeg telefona i nova obavještenja.

| Ikona      | Status              | Ikona        | Status                       |
|------------|---------------------|--------------|------------------------------|
|            | Wi-Fi® aktivan      |              | Baterija (potpuno napunjena) |
|            | Mreža (pun signal)  | •            | Nova poruka                  |
| 5G         | 5G usluga podataka  | E.           | Nečujni režim                |
| *          | Način rada u avionu | Θ            | Ne uznemiravaj               |
| $\bigcirc$ | Alarm               | $\mathbb{M}$ | Nova Gmail poruka            |
| 4          | Baterija (puni se)  | ()           | Snimač ekrana                |
| $\bigcirc$ | Lokacija            | N            | NFC omogućen                 |

# 2 O vašem telefonu .....

# 2.1 Uključivanje/isključivanje

Da biste uključili uređaj, zadržite dugme za **Uključivanje** dok se telefon ne uključi. Otključajte svoj telefon (koristeći ništa, prevlačenje, šablon, PIN, lozinku, otisak prsta ili prepoznavanje lica) ako je potrebno. Kada je otključan, prikazaće se Početni ekran.

Ako ne znate svoj PIN kod ili ste ga zaboravili, kontaktirajte Korisničku podršku. Radi bezbjednosti, nemojte da čuvate svoj PIN kod u telefonu.

Da biste isključili uređaj, pritisnite dugme za **Uključivanje** i dugme za **Pojačavanje zvuka** dok se ne pojave opcije, a potom izaberite **Isključi**.

### Punjenje

Prikopčajte mali kraj kabla za punjenje u priključak za punjenje i uključite punjač u utičnicu.

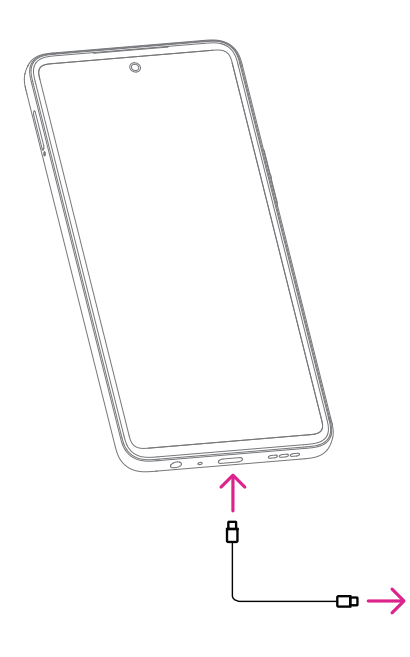

- Prikopčajte USB-C kabal u priključak za punjenje kako je prikazano.
- Uključite punjač u utičnicu.

### Napomena: Molimo vas da koristite USB-C kabal koji se nalazi u kutiji.

Punjač se prodaje odvojeno. Korišćenjem pogrešnog kabla i punjača možete da oštetite priključak za punjenje ili smanjite učinak baterije.

### Punjenje bežičnim punjačem.

### Postavite bežični punjač

· Pronađite odgovarajuće mjesto za svoj bežični punjač. Trebalo bi da ga postavite za ravnu, stabilnu površinu.

### Povežite punjač

 Uključite bežični punjač u izvor električne energije koristeći kabel i adapter. Provjerite da li kabal prima napajanje.

### Namjestite svoj uređaj

 Stavite svoj uređaj na bežični punjač. Kontakte za punjenje na uređaju poravnajte sa onima na punjaču radi optimalne efikasnosti punjenja.

#### Indikator punjenja

 Na mnogim bežičnim punjačima postoje LED indikatori koji pokazuju da li je vaš uređaj poravnat kako treba i da li se puni. Za konkretna značenja indikatora pogledajte uputstvo za upotrebu svog punjača.

#### Status punjenja

 Vaš uređaj bi trebalo da počne sa punjenjem odmah čim ga stavite na punjač. Status punjenja možete da provjertie na ekranu svog uređaja.

#### Završavanje punjenja

• Uređaj skinite sa bežičnog punjača kada je u potpunosti napunjen.

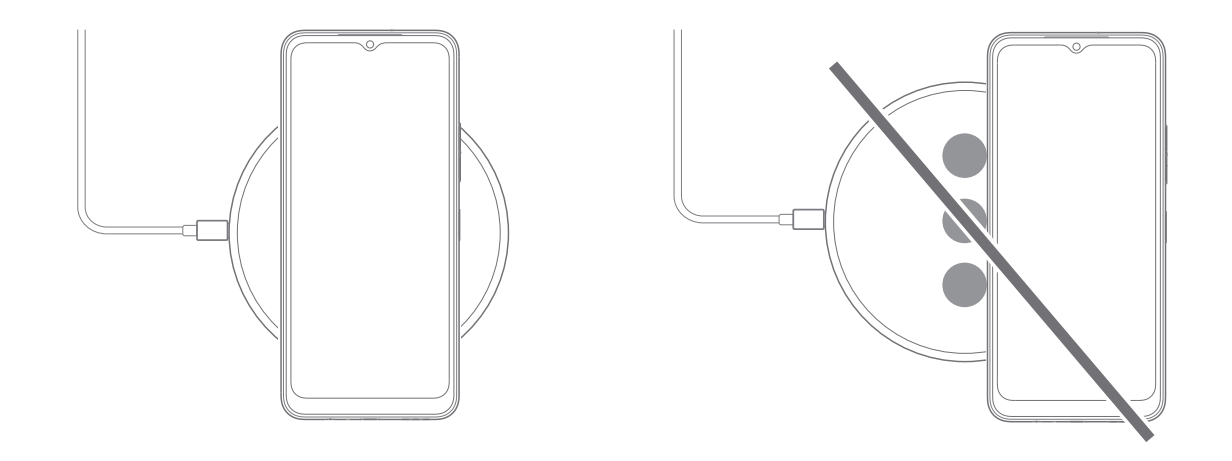

Napomena: Vodite računa da se uređaj za bežično punjenje ne isporučuje u pakovanju te ćete uređaj za bežično punjenje morati da kupite posebno. Provjerite da li je punjač kompatibilan sa zahtjevima i standardima za punjenje vašeg uređaja.

### Važne napomene za bežično punjenje

#### Efikasnost punjenja

· Bežično punjenje može biti nešto sporije od žičnog punjenja, u zavisnosti od punjača i uređaja.

#### Udaljenost punjenja

• Da bi punjenje bilo efikasno, vodite računa da nema prepreka između vašeg uređaja i bežičnog punjača.

#### Pozicioniranje uređaja

• Pravilno poravnanje vašeg uređaja na punjaču je neophodno za efikasno punjenje.

#### Temperatura

• Izbjegavajte izlaganje uređaja i punjača ekstremnim temperaturam jer to može uticati na performanse punjenja.

#### Kompatibilnost uređaja

• Provjerite je li vaš uređaj kompatibilan sa bežičnim punjačem koji ste kupili.

#### Zagrijavanje tokom punjenja

• Tokom punjenja, uređaj i punjač mogu postati vrući i prestati da se pune. Ovo obično ne utiče na životni vijek uređaja ili performanse i predstavlja normalan opseg rada uređaja.

### 2.2 Baterija

Aktivirajte ova prilagođavanja kako bi životni vijek baterije bio optimalan.

### Uključite režim uštede baterije

- · Idite na Podešavanja > Baterija > Ušteda baterije.
- Uključite **Koristi uštedu baterije** da aktivirate režim uštede baterije.

Napomena: Režim uštede baterije neće biti aktiviran tokom punjenja.

### Smanjite jačinu osvijetljenosti ekrana

- Idite na Podešavanja > Ekran > Jačina osvijetljenosti.

### Vremensko ograničenje ekrana

- Idite na Podešavanja > Ekran > Vremensko ograničenje ekrana.
- · Izaberite trajanje vremenskog ograničenja ekrana.

# **3** Personalizujte svoj telefon .....

# 3.1 Jezik

Izaberite između više jezika koje vaš telefon podržava.

- · Idite na Podešavanja > Sistem > Jezici > Jezici sistema.
- Dodirnite + Dodaj jezik da izaberete jezik iz liste.
- Dodirnite i zadržite pored jezika koji želite i prevucite ga na vrh liste.

### 3.2 Datum i vrijeme

Idite na Podešavanja > Sistem > Datum i vrijeme.

### Podesite vrijeme automatski

Uključite 🛑 da koristite vrijeme koje pruža mreža.

Ako izaberete **Isključeno**, možete ručno da podesite datum i vrijeme:

- · Dodirnite **Datum** da otvorite dijalog u kojem možete ručno da podesite datum.
- · Dodirnite Vrijeme da otvorite dijalog u kojem možete ručno da podesite vrijeme.

### Podesite automatski

Uključite **O** da omogućite vremensku zonu koju pruža mreža. Možete i da uključite opciju **Koristi lokaciju** za podešavanje vremenske zone da dozvolite da se vrijeme na telefonu usklađuje sa lokalnim vremenom.

Ako je Automatska vremenska zona isključena, vremensku zonu možete ručno da podesite:

· Dodirnite Vremenska zona da ručno izaberete region i vremensku zonu.

### Koristite lokalno zadato

- Uključite 🛑 da omogućite lokalno zadato.
- Ako je isključena opcija Koristite lokalno zadato , možete da uključite 🚺 da omogućite 24-časovni format.

# 3.3 NFC

NFC omogućava razmjenu podataka kada telefon dodirne drugi uređaj.

Da uključite, idite na **Podešavanja > Povezani uređaji > Podešavanja veze > NFC >** uključite **()** da biste aktivirali.

# 3.4 Ekran

Prilagodite podešavanja ekrana i pozadina kako bi vam iskustvo bilo optimalno.

Idite na **Podešavanja > Ekran** da promijenite sljedeća podešavanja.

### Tamna tema

U tamnoj temi se koristi crna pozadina i to pomaže da baterija duže traje na nekim ekranima.

### Noćno svjetlo

U ovom režimu boja vašeg ekrana dobija žutu nijansu. Time se olakšava gledanje u ekran ili čitanje pri slabom svjetlu i može da vam pomogne da lakše zaspite.

### Automatsko okretanje ekrana

Izaberite da li će se ekran automatski okretati ili ne.

Napomena: Korišćenjem vašeg uređaja u pejzažnom položaju dok nosite polarizovane naočare za sunce može blokirati svjetlo na ekranu.

Skinite polarizovane naočare za sunce ili uređaj koristite u portretnom položaju kako bi nastavili sa upotrebom.

### Zaključani ekran

Prilagodite šta se prikazuje na vašem zaključanom ekranu.

## 3.5 Pozadina

- Dodirnite Fotografije kako biste izabrali između fotografija sačuvanih na vašem uređaju.
- Dodirnite Podešavanja > Pozadina i stilovi da promijenite pozadinu svog zaključanog i/ili početnog ekrana koristeći unaprijed dodate fotografije.

# **3.6** Zvuk

### Podešavanje jačine zvuka

- Pritisnite dugmad za pojačavanje/utišavanje zvuka koja se nalaze sa desne strane uređaja kako biste podesili jačinu zvuka za medije, poziv, zvono, obavještenja i alarm.
- Takođe možete da odete na Podešavanja > Zvuk i vibracija kako biste podesili jačinu zvuka za medije, pozive, zvono i obavještenja i alarme.

### Podešavanje tonova

Idite na **Podešavanja > Zvuk i vibracija > Zvono telefona**.

### Podešavanje ostalih zvukova

Svi drugi zvukovi su u vezi sa obavještenjima, dodirni i klikni, brojčanikom, zaključavanjem ekrana i punjenjem, mogu da se podese na sljedeći način:

Idite na **Podešavanja > Zvuk**.

# 3.7 Digitalna dobrobit i roditeljske zabrane

- Idite na **Podešavanja** i dodirnite **Digitalna dobrobit i roditeljske zabrane** da saznate koliko vremena ste proveli na telefonu pa čak i u svakoj aplikaciji. Možete da prilagodite vremensko ograničenje za korišćenje telefona.
- Pored toga, roditelji mogu da ograniče vrijeme korišćenja telefona za svoju djecu i da kontrolišu njihove navike pregledanja.

### 3.8 Pokreti

Kretanje kroz sistem možete da promijenite tako što ćete otići u **Podešavanja** > **Sistem** > **Pokreti** > **Kretanje kroz sistem** i onda da izaberete jednu vrstu kretanja.

### Kretanje putem pokreta

Dodirnite Kretanje putem pokreta da uključite različite pristupe različitim interfejsima prevlačenjem preko ekrana.

- · Idite na interfejs nedavno korišćenih aplikacija: prevucite nagore sa dna ekrana i zadržite.
- · Idite na početni ekran: prevucite nagore sa dna ekrana.
- · Idite nazad: prevucite ili sa lijeve ili desne ivice ekrana.

### Kretanje pomoću tri prsta

Dodirnite Kretanje pomoću tri prsta da prikažete sljedeću dugmad u dnu ekrana.

- Dugme za nedavno korišćene aplikacije
- Dodirnite da biste vidjeli nedavno korišćene aplikacije. Prevucite nagore na ekranu da sklonite konkretan umanjeni prikaz iz liste ili prevucite skroz nalijevo i dodirnite **Zatvori sve** da sklonite sve umanjene prikaze iz liste.
- Pritiskom na **Nedavno korišćene aplikacije** takođe se omogućava pristup **Snimcima ekrana**. Dodirnite **Snimak ekrana** da odmah napravite snimak onoga što je na ekranu.
- Dugme za Početni ekran
- Dok ste u bilo kojoj aplikaciji ili ekranu, dodirnite da se vratite na Početni ekran.
- Dodirnite i zadržite da pokrenete Google asistenta pomoću kog možete da potražite informacije na internetu, otvorite aplikacije na svom telefonu ili da pošaljete poruke.

### Dugme za kretanje nazad

Dodirnite da biste se vratili na prethodni ekran ili da biste zatvorili polje za dijalog, meni sa opcijama ili panel sa obavještenjima.

### 3.9 Više korisnika

Svoj telefon možete da podijelite sa drugim korisnicima tako što ćete otići u **Podešavanja > Sistem > Više korisnika** i uključiti **CO**.

Vidjećete sljedeće ponuđene opcije.

- · Vi (vlasnik): Dodirnite i možete podesiti podatke o svom profilu.
- Dodaj gosta: Dodirnite da kreirate novog gosta i dovršite ostala podešavanja.
- Dodaj korisnika: Dodirnite da dodate novog korisnika i dozvolite mu da podesi svoj prostor.

Napomena: Dodirnite Dodaj korisnike sa zaključanog ekrana da dozvolite dodavanje korisnika na zaključanom ekranu.

### 3.10 Rezervna kopija i vraćanje na fabrička podešavanja

- Da prebacite podatke sa svog telefona na drugi, idite u Podešavanja > Sistem > Rezervna kopija, a onda morate da kliknete na Dodaj nalog da podesite svoj nalog za rezervnu kopiju.
- Da izbrišete sve podatke sa svog uređaja, idite u Podešavanja > Sistem > Opcije resetovanja > Izbriši sve podatke (vraćanje na fabrička podešavanja) > Izbriši sve podatke.

# 4 Aplikacije .....

## 4.1 Pozivi

### Pozivanje

- Da obavite poziv, dodirnite 📞 .
- · Prijedlozi brojeva telefona se prikazuju dok kucate brojeve na brojčaniku.
- Unesite željeni broj putem brojčanika i dodirnite da uputite poziv. Takođe možete da izaberete kontakt iz
   Omiljenih A, Nedavnih () ili Kontakata A, dodirom na kartice.
- Broj koji unesete može da se sačuva u Kontakte dodirom na Kreiraj novi kontakt.
- Ako pogriješite, pogrešne cifre možete da obrišete dodirom na 🔀
- Da završite poziv, dodirnite

### Međunarodni pozivi

Da obavite međunarodni poziv, dodirnite i zadržite Q da unesete +, potom unesite međunarodni pozivni broj poslije kog slijedi cijeli broj telefona i onda dodirnite 🔍 💷 .

### Pozivanje brojeva za hitne slučajeve

Ako je vaš telefon u dometu mreže, unesite broj za hitne slučajeve i dodirnite

Ovo funkcioniše čak i bez SIM kartice i bez kucanja PIN koda.

### Javljanje na pozive ili odbijanje poziva

Kada primate poziv:

- Prevucite 🕓 nagore da se javite.
- Prevucite 🕓 nadolje da odbijete.
- Dodirnite 🗊 Reply da odbijete poziv slanjem unaprijed određene poruke.
- Da isključite zvuk zvona dolaznog poziva, pritisnite dugme za pojačavanje/ utišavanje zvuka.

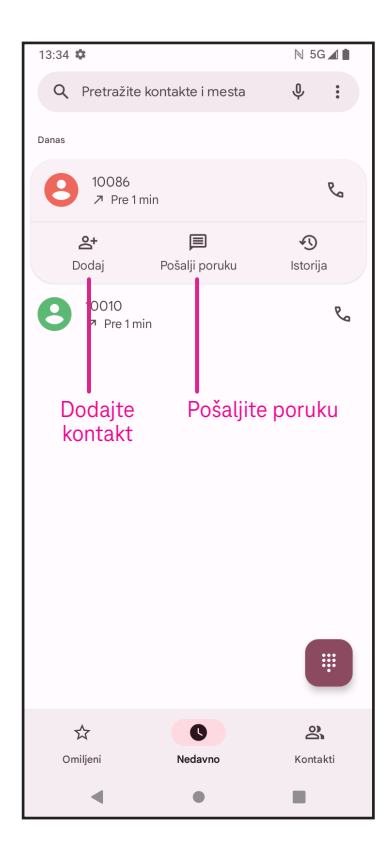

### Glasovna pošta

Govorna pošta funkcioniše poput telefonske sekretarice za propuštene pozive.

- Da biste pristupili govornoj pošti, dodirnite i zadržite 1.
- Da odredite svoj broj govorne pošte: dodirnite Telefon ( ) i idite u meni > Podešavanja > Glasovna pošta > Napredna podešavanja > Podešavanja > Broj govorne pošte.
- Ako primite glasovnu poštu, pojavljuje se na statusnoj traci.
   Otvorite panel sa obavještenjima i dodirnite Govorna pošta.

# 4.2 Kontakti

Kontakti omogućavaju brz i lak pristup kontaktu kojeg želite da kontaktirate.

Da biste pristupili ovoj funkciji, dodirnite Kontakti 🛛 👗 u meniju Aplikacije.

Možete da pregledate i kreirate kontakte na svom telefonu i da ih sinhronizujete sa Gmail kontaktima ili drugim aplikacijama na internetu ili na svom telefonu.

| 13:34 | 4 🌩                 | N 5G 🛋 🗎  | Kodo zourčito                        |
|-------|---------------------|-----------|--------------------------------------|
| ×     | Napravite kontakt   | Sačuvaj : | dodirnite Sačuva                     |
|       |                     |           |                                      |
|       | Dodajte sliku       |           |                                      |
| 2     | Ime                 | ~         | Izaberite                            |
|       | Prezime             |           | fotografiju za<br>taj kontakt ili je |
|       | Preduzeće           |           | Similite                             |
| e     | Telefon             |           |                                      |
|       | Oznaka<br>Mobilni • |           |                                      |
|       | Imejl               |           |                                      |
|       | Kuća -              |           |                                      |
|       | Važan datum         | -         | Dodirnite da                         |
|       | Rođendan 👻          |           | biste otvorili                       |
|       |                     |           | dostupne oznake                      |

### Dodavanje kontakta

- Dodirnite + na listi kontakata da kreirate novi kontakt.
- Unesite ime kontakta i druge podatke o kontaktu. Prevlačenjem ekrana gore i dolje možete da se prebacite sa jednog polja na drugo.
- Kada završite, dodirnite Sačuvaj.
- Da izađete bez čuvanja, možete da dodirnete 🗙 i onda da dodirnete **Odbaci.**

### Uređivanje vaših kontakata

Dodirnite 🖍 na ekranu sa pojedinostima o kontaktu da biste uredili. Kada zavrčita, dodirnita **Sačuva**j

Kada završite, dodirnite **Sačuvaj**.

### Dodavanje/izbacivanje iz Omiljenih<sup>(1)</sup>

- Dodirnite kontakt da pogledate pojedinosti, a onda dodirnite <u> </u>da dodate kontakt u omiljene.
- Dodirnite ★ ponovo da uklonite kontakt iz omiljenih.

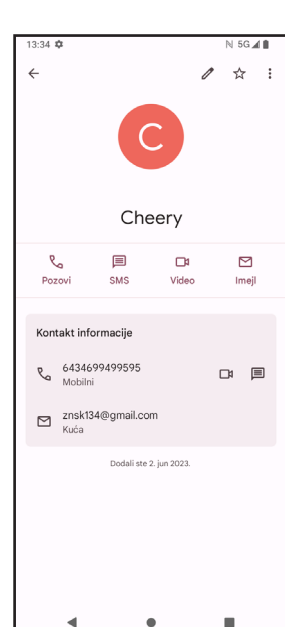

### Brisanje kontakta

Na ekranu sa listom kontakata:

- Dodirnite i zadržite kontakt koji želite da izbrišete, a onda dodirnite III i Izbriši da biste izbrisali.
- Označite kvadratić svih kontakata, a onda dodirnite III i Izbriši da biste izbrisali sve kontakte.

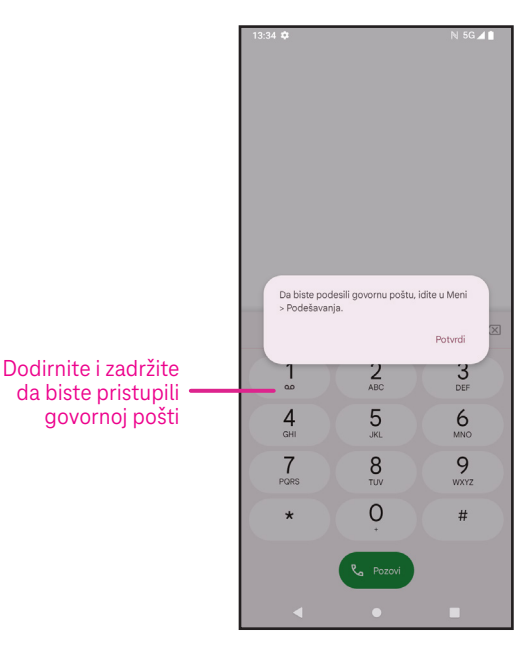

Na ekranu sa detaljima kontakata:

• Dodirnite a potom izaberite Izbriši. Izaberite Izbriši kada se od vas zatraži da potvrdite.

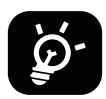

Kontakt koji ste izbrisali će se takođe izbrisati iz drugih aplikacija na telefonu ili internetu sljedeći put kada sinhoronizujete svoj telefon.

### Dijeljenje kontakta

Možete da podijelite pojedinačni kontakt sa drugima slanjem vCard kontakta putem Poruka, Gmail-a i Bluetoothom. Izaberite kontakt koji želite da podijelite, dodirnite kontakt i zadržite ga, a onda dodirnite «<sup>0</sup>/<sub>0</sub> ili dodirnite kontakt da izaberete i potom **Podijeli**.

### Dostupne opcije

Iz liste kontakata možete da izvršite dodatna podešavanja dodirom na Popravi i upravljaj.

### Popravi i upravljaj

| Upravljanje SIM karticom                                       | Dodirnite da <b>izaberete SIM</b> da <b>Izaberete kontakte</b> koje želite da <b>Uvezete</b> ili<br>dodirnite []]] da izbrištete. |  |  |
|----------------------------------------------------------------|----------------------------------------------------------------------------------------------------|--|--|
| Uvoženje/Izvoženje                                             | Uvezite ili izvezite kontakte između telefona, SIM kartice, microSD kartice il<br>memorije telefona.                              |  |  |
| Podešavanja:                                                   |                                                                                                    |  |  |
| • Vaši podaci                                                  | Dodirnite da podesite svoj profil.                                                                                                |  |  |
| • Nalozi                                                       | Dodirnite da dodate nalog i konfigurišete odgavarajuće informacije.                                                               |  |  |
| <ul> <li>Poredaj po</li> </ul>                                 | Dodirnite da poredate listu po imenu ili prezimenu.                                                                               |  |  |
| • Format imena                                                 | Dodirnite da izaberete da li će se prvo prikazati ime ili prezime.                                                                |  |  |
| • Tema                                                         | Dodirnite da promijenite u svijetlu ili tamnu temu.                                                                               |  |  |
| <ul> <li>Podrazumijevani nalog za nove<br/>kontakte</li> </ul> | Dodirnite da izaberete podrazumijevano mjesto za čuvanje novog kontakta.                                                          |  |  |
| • Fonetsko ime                                                 | Dodirnite da izaberete da se prikaže ili sakrije fonetsko ime.                                                                    |  |  |
| Blokirani brojevi                                              | Ovdje dodajte brojeve tako da od njih ne primate pozive ili tekstualne<br>poruke.                                                 |  |  |

### 4.3 Poruke

Koristite aplikaciju za poruke 🜪 da šaljete i primate tekstualne (SMS) ili multimedijalne (MMS) poruke.

### Pisanje poruka

Na ekranu sa listom poruka dodirnite ᆽ start chat da napišete tekstualne/ multimedijalne poruke.

### Slanje tekstualnih poruka

- Unesite ime, broj telefona ili adresu e-pošte primaoca u polje Za ili dodirnite <sup>(2)</sup>+ da dodate primaoce.
- Dodirnite polje **Tekstualna poruka** da unesete tekst poruke.
- Dodirnite 😧 da pristupite emotikonima.
- Kada ste završili, dodirnite ⊨ da pošaljete tekstualnu poruku.

SMS poruka duža od 160 karaktera naplaćuje se kao više SMS poruka. Brojač se nalazi sa desne strane polja za tekst da vas podsjeti koliko karaktera može da se unese u jednoj poruci.

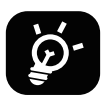

Posebna slova (sa dijakritičkim znakovima) takođe povećavaju veličinu SMS poruke te se primaocu možda pošalje više SMS poruka.

### Slanje multimedijalnih poruka

MMS vam omogućava da pošaljete video snimke, fotografije, audio zapise i vCard na druge kompatibilne mobilne telefone i adrese e-pošte.

- Unesite broj telefona primaoca u polje Za .
- Dodirnite polje **Tekstualna poruka** da unesete tekst poruke.
- Dodirnite (+) da ubacite emotikon, svoju lokaciju, kontakt ili dokument; Dodirnite R da izaberete fotografiju ili video.
- · Kada ste završili, dodirnite ⊳ da pošaljete multimedijalnu poruku.

### Upravljanje porukama

Kada primite poruku, 🗭 će se pojaviti na Statusnoj traci kao obavještenje. Povucite nadolje Statusnu traku da otvorite Panel sa obavještenjima, dodirnite novu poruku da je otvorite i pročitate. Takođe možete da otvorite aplikaciju za poruke i dodirnete poruku da je otvorite.

Poruke se prikazuju u vidu razgovora.

Dodirnite poruku da otvorite ekran za sastavljanje poruka:

- Dodirnite  $abla_{a}$  da pozovete taj broj.
- Dodirnite da sačuvate taj broj u kontakte ili pogledate detalje o kontaktu ako je taj broj već sačuvan.
- Da odgovorite na poruku, unesite tekst. Kada ste završili, dodirnite ⊳.
- Ako poruku dodirnete i zadržite, biće dostupne sljedeće opcije: C Kopiraj tekst, III Izbriši, A Označi poruku zvjezdicom, O Podesi podsjetnik, Vidi pojedinosti.

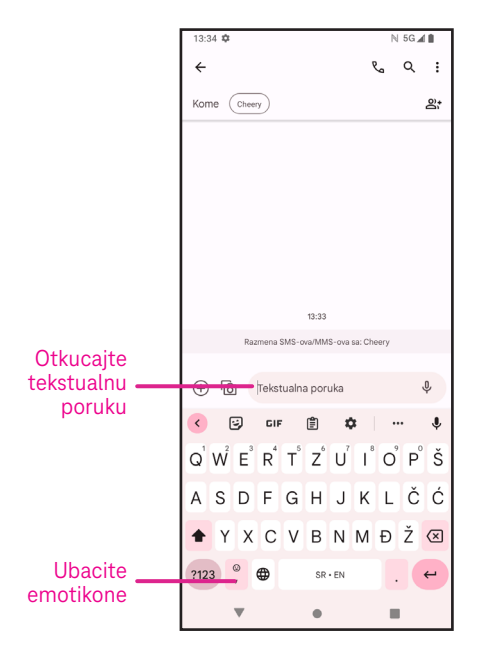

# 4.4 Gmail

### Podešavanje Gmail-a

Da podesite svoj nalog za e-poštu, prevucite nagore na početnom ekranu i potom izaberite Gmail

- Izaberite da dodate adresu e-pošte.
- Postupak za podešavanje e-pošte će vas voditi kroz korake da podesite svoj nalog za e-poštu.
- Izaberite vrstu naloga za e-poštu koji imate i unesite adresu e-pošte i lozinku za nalog koji želite da podesite.
- Ako vaš mobilni operater u uređaju ne omogućava nalog koji ste unijeli, dodirnite
   Drugo i unesite adresu e-pošte, dodirnite SLJEDEĆE da izaberete vrstu naloga
   i unesete lozinku za svoju e-poštu, potom tačno unesite server i port
   u interfejsu Podešavanja dolaznog servera i u interfejsu Podešavanja odlaznog servera.
   Dodirnite Završi da dovršite podešavanje.
- Da dodate još jednu nalog za e-poštu, kliknite + Dodaj adresu e-pošte. Izaberite Drugo iz opcija za podešavanje e-pošte. Ili možete da dodirnite ime naloga u gornjem desnom uglu i izaberete Dodaj još jedan nalog da primijenite ovu funkciju (ovo nije dostupno ako se niste prijavili u Google).

### Slanje e-pošte

- Dodirnite 🥏 😋 na ekranu Prijemno sanduče.
- Unesite adresu(e) e-pošte primaoca(laca) u polje Za .
- Ako je potrebno, dodirnite V >Cc/Bcc da poruci dodate kopiju ili skrivenu kopiju.
- Unesite naslov i sadržaj poruke.
- Dodirnite 📿 da dodate prilog.
- Ako ne želite odmah da pošaljete e-poštu možete da dodirnete i Sačuvaj nacrt ili dodirnite dugme Nazad da sačuvate kopiju.
- Dodirnite ⊳ da pošaljete.
- Ako ne želite da pošaljete ili sačuvate e-poštu, možete da dodirnete i da onda izaberete **Odbaci**.
- Da dodate potpis koji će se nalaziti u svim vašim porukama e-pošte, dodirnite i izaberite **Podešavanja**, a onda izaberite nalog za koji želie da kreirate ili izmijenite potpis, dodirnite **Mobilni potpis** da biste uredili.

### Napomena: Ako vidite grešku "pogrešna lozinka" pri podešavanju Gmail naloga u aplikaciji Gmail, razmotrite sljedeću opciju:

### Opcija: Generišite lozinku za aplikaciju

Lozinka za aplikaciju je pristupni kod od 16 cifara kojom se aplikaciji ili uređaju daje dozvola da pristupi vašem Google nalogu.

Ako koristite verifikaciju u 2 koraka i vidite grešku "pogrešna lozinka" kada pokušate da pristupite svom Google nalogu, lozinka za aplikaciju bi mogla da riješi problem.

Da generišete lozinku za aplikaciju

 Posjetite stranicu za lozinku za vašu aplikaciju <u>https://myaccount.google.com/security/signinoptions/</u> <u>two-step-verification</u>.

Može se od vas zatražiti da se prijavite na svoj Google nalog.

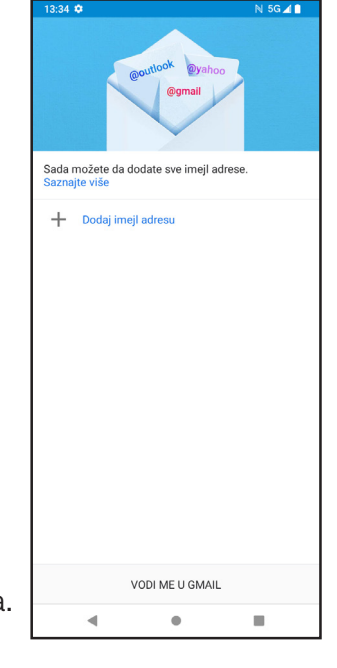

- Vratite se nazad na interfejs bezbjednosti, prevucite nadolje da izaberete Lozinke aplikacija.
- · Podesite sljedeće opcije: Izaberi aplikaciju; Izaberi uređaj.
- · Izaberite Generiši.
- Slijedite uputstva da unesete lozinku za aplikaciju (kod od 16 karaktera u žutom polju) na vašem uređaju.
- · Izaberite ZAVRŠI/GOTOVO.
- Kada ste završili, više nećete ponovo vidjeti kod za lozinku za aplikaciju. Međutim, vidjećete listu aplikacija i uređaja za koje ste kreirali lozinke za aplikaciju.

### 4.5 Chrome

Uživajte u surfovanju internetom koristeći pregledač Chrome. Da biste pristupili ovoj funkciji, dodirnite Chrome 👩 na Početnom ekranu.

### 4.6 Kalendar

Kako biste vodili računa o važnim sastancima, okupljanjima i drugom, možete da koristite Kalendar. Da pristupite ovoj funkciji, prevucite nagore na Početnom ekranu, a onda dodirnite **Kalendar**.

### Pregledanje kalendara

Kalendar se može prikazati po prikazima Raspored, Dan, 3 dana, Sedmica ili Mjesec. Dodirnite \_\_\_\_\_ i izaberite željeni prikaz kalendara.

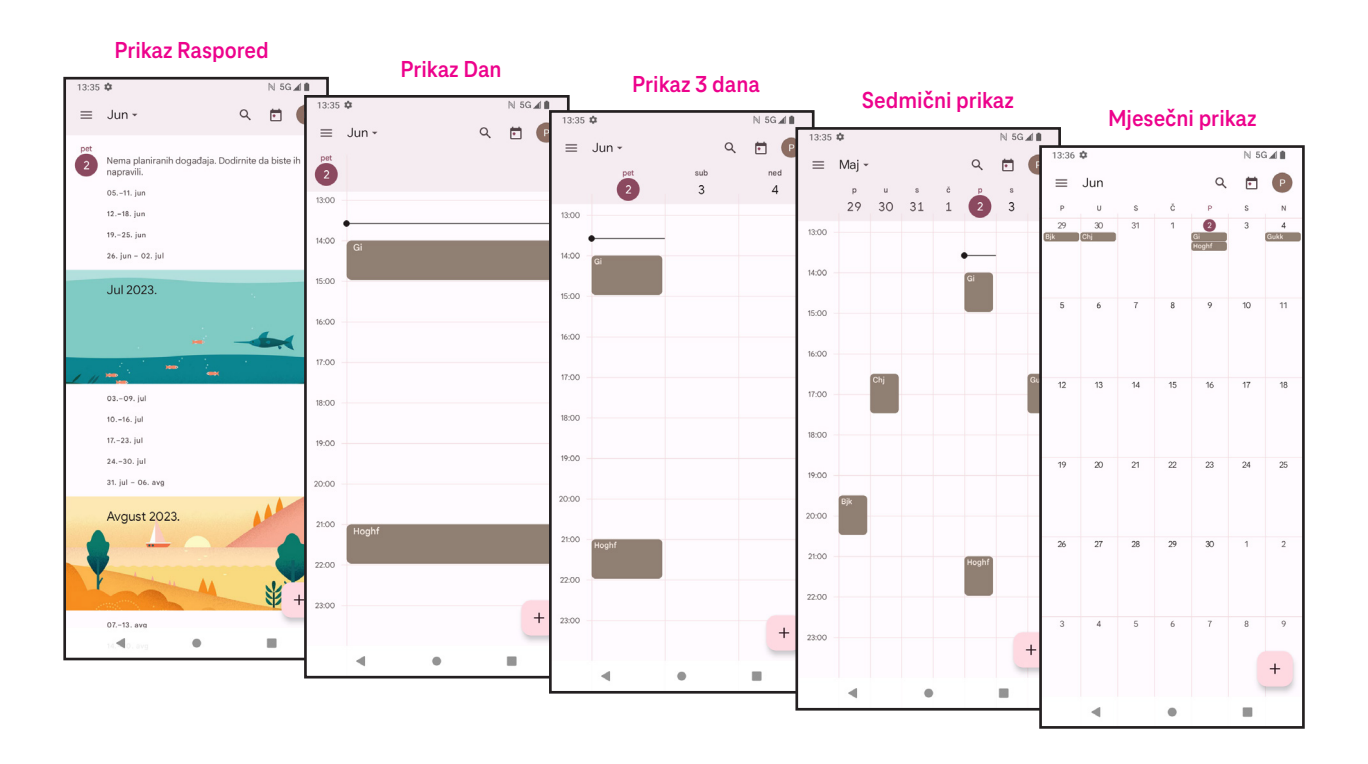

### Kreiranje novog događaja

Nove događaje možete da dodate u bilo kom prikazu Kalendara.

- Dodirnite + .
- Popunite sve neophodne informacije za taj novi događaj. Ako je u pitanju cjelodnevni događaj, možete da uključite 🔵 na Cijeli dan.
- Pozovite goste na taj događaj. Unesite adrese e-pošte odvojene zapetama gostiju koje želite da pozovete na događaj. Gosti će dobiti pozivnicu iz Kalendara i E-pošte.
- Kada ste završili, dodirnite **Sačuvaj** gore na ekranu.

Da brzo kreirate događaj u prikazima Dan, 3 dana ili Sedmica, dodirnite prazno mjesto da izaberete ciljano područje koje će onda promijeniti u 🦳 , a onda dodirnite ikonu da kreirate novi događaj.

### Brisanje ili uređivanje događaja

- Da izbrišete ili uredite događaj, dodirnite događaj da uđete u ekran sa pojedinostima, a onda dodirnite 🧷 da uredite događaj.
- Dodirnite i **Izbriši** da uklonite događaj, ili **Dupliraj** da kopirate događaj.

### Podsjetnik za događaje

Ako je za događaj podešen podsjetnik, predstojeći događaj će se pojaviti na početnom ekranu.

Dodirnite naziv događaja da vidite listu obavještenja od Kalendara.

### 4.7 Kamera

### Pristupanje kameri

Na početnom ekranu dodirnite Kamera.

### Snimanje fotografije

- Kadrirajte objekat ili pejzaž u tražilu, a onda dodirnite ekran da fokusirate ako je potrebno.
- Dodirnite () da snimite fotografiju koja će se automatski sačuvati. .
- Da snimate uzastopne fotografije, dodirnite i zadržite .
- 1 Izaberite opcije za način rada sa Blicem: Isključen, Automatski, Uključen, Uvijek
- 2 Izaberite odbrojavanje
- 8 Izaberite režim HDR da izaberete režim HDR: Isključen, Uključen, Automatski
- 4 Izaberite filter

### Al optimizator snimka

Možete da pristupite još opcija da izaberete Al optimizatoru snimka, što je nova funkcija.

- Automatski bira najbolja podešavanja kamere kao što su boja, kontrast i . osvijetljenost kako bi prizor izgledao živopisnije.
- හි 4:3 0.5 (1x) • ÓNI REŽIM VIDEO FOKUS UŽIVO

19

- - 5 Izaberite veličinu snimka
  - 6 Pristupite više opcija
  - 7 Prebacujte sa prednje na glavnu kameru
  - 8 Snimite fotografiju
  - 9 Pregledajte fotografije/video snimke koje ste snimili

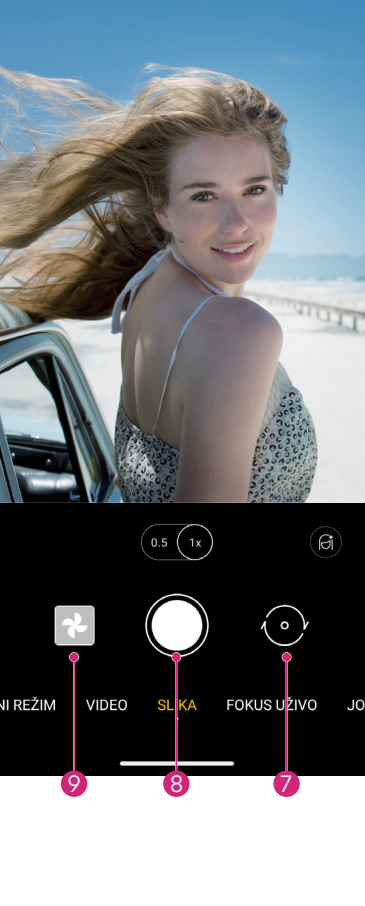

### Snimanje video snimka

- · Dodirnite **VIDEO** da uđete u Video režim.
- Dodirnite 🛑 u sredini ekrana da počnete video snimanje.
- Možete takođe da dodirnete 🔵 da snimite fotografiju tokom video snimanja.
- Dodirnite (
   da zaustavite snimanje. Video snimak će se automatski sačuvati.

### Pregledanje, Uređivanje i Dijeljenje

- Dodirnite <</li>
   , a onda izaberite način poput Poruke da podijelite fotografiju ili video snimak.
- Dodirnite 📑 da uredite.
- Dodirnite 💽 da potražite ono što vidite pomoću aplikacije Google Lens.
- Dodirnite 🔟 da izbrišete.
- Dodirnite 💽 da se vratite na režim Kamere.

### 4.8 Fotografije

Aplikacija Fotografije služi kao media plejer pomoću kog pregledate fotografije i puštate video snimke.

Fotografije i video snimci se prikazuju po momentima i albumima u aplikaciji Fotografije.

- · Direktno dodirnite fotografiju/video snimak da pregledate ili pustite.
- Prevucite lijevo/desno da pregledate prethodnu ili sljedeću fotografiju/video snimak.

### Rad sa fotografijama

Sa fotografijama možete da radite rotirajući ili opsijecajući ih, dijeleći ih sa prijateljima, postavljenjem za fotografiju kontakta ili kao pozadinu, itd.

- Pronađite fotografiju na kojoj želite da radite i dodirnite fotografiju u pregledu preko cijelog ekrana.
- Dodirnite da podijelite fotografiju ili dodirnite da fotografiju izbrišete. Dodirnite i izaberite Koristi kao da fotografiju postavite kao fotografiju kontakta ili kao pozadinu.

Dodirnite 📑 da uđete u ekran za uređivanje.

\* **Prijedlozi** Izaberite Poboljšaj, Toplo ili Hladno da podesite boju fotografije.

Opsijeci 🔰 Izaberite između Automatski, 🗧 💪, 🗔, 🔊, i Resetuj.

**Podesi** Upravljaj osvijetljenošću, kontrastom i još toga.

- Filteri Izaberite između različitih kao što su Vivid, West, Palma i još toga.
- **Oznake** Personalizujte svoju fotografiju crtanjem po njoj ili dodavanjem riječi na nju.

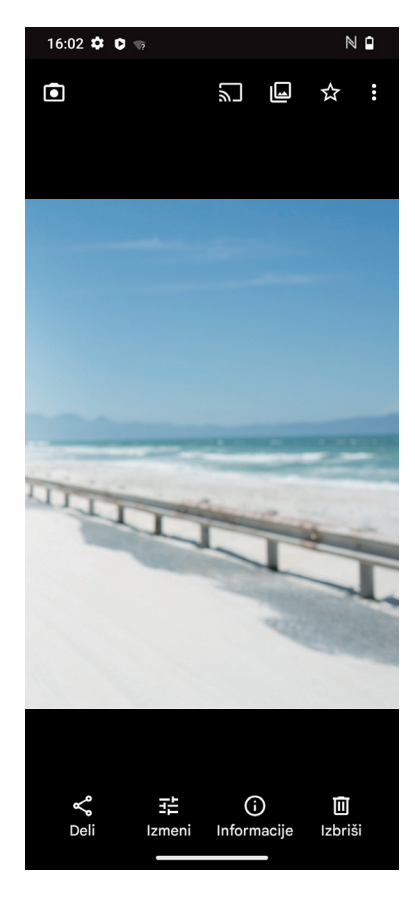

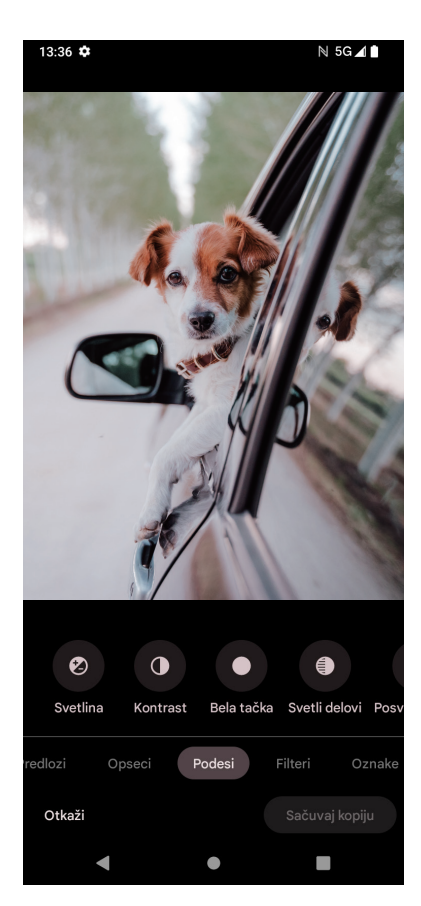

# **4.9 Sat**

Da pristupite Satu, prevucite nagore na Početnom ekranu, a onda dodirnite **Sat**.

### Podešavanje vremena u svijetu

- Dodirnite 🕓 na ekranu sata.
- Dodirnite + da dodate vremensku zonu.

### Podešavanje alarma

- Dodirnite 🚫 na ekranu sata.
- Uključite da omogućite postojeći alarm ili dodirnite + da dodate novi alarm. Pojaviće se sljedeće Ikone:

|     | Dodaj oznaku                        | Dodirnite da odredite naziv alarma.                       |
|-----|-------------------------------------|-----------------------------------------------------------|
|     | Zvuk alarma                         | Dodirnite da izaberete datum kada će alarm biti pauziran. |
| Û,  | Zadati                              | Dodirnite da izaberete zvuk zvona za alarm.               |
|     | Vibriraj                            | Označite kvadratić da aktivirate vibraciju.               |
| ••• | Rutinski zadaci Google<br>pomoćnika | Dodirnite da uđete u Rutinske zadatke Google pomoćnika.   |
|     | Odbaci                              | Dodirnite da odbacite alarm.                              |
| Π   | Izbriši                             | Dodirnite da izbrišete alarm.                             |

### Podešavanje tajmera

- Dodirnite X na ekranu sata.
- · Unesite vrijeme po redoslijedu sekunde, minute, sati.
- Dodirnite 

   da započnete Odbrojavanje.
- Dodirnite + da dodate još jedan tajmer u panelu.
- Dodirnite 🔲 da završite Odbrojavanje.
- Dodirnite 🔶 da započnete Odbrojavanje.
- Dodirnite 🛛 da izbrišete odbrojavanje trenutnog tajmera.

### Podešavanje štoperice

- Dodirnite 🕐 na ekranu sata.
- Dodirnite I da pokrenete štopericu.
- Dodirnite o da se prikaže lista zapisa prema ažuriranom vremenu.
- Dodirnite u da zaustavite štopericu.
- Dodirnite 👩 da izbrišete sve nove tajmere.

### Vrijeme spavanja 🛤

Odredite vrijeme spavanja kako biste utišali svoj telefon i izabrali da slušate umirujuće zvukove. Odredite vrijeme buđenja da ponovo primate obavještenja.

# 5 Google aplikacije...

Google aplikacije su unaprijed instalirane na vašem telefonu radi unapređenja efikasnosti rada i da pruže prijatno korisničko iskustvo.

Ovo uputstvo ukratko predstavlja te aplikacije. Za detaljne karakteristike i korisničke priručnike, pogledajte odgovarajuće internet stranice ili uvod dat u tim aplikacijama.

Registrujte se pomoću Google naloga da uživate u punoj funkcionalnosti.

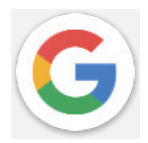

### Google

Vaše omiljene stranice, istorija pregledanja i podešavanja na svim uređajima na kojima je pregledač instaliran mogu se sinhronizovati preko vašeg Google naloga.

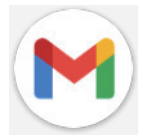

### Gmail

Kao servis preko interneta za e-poštu kompanije Google, Gmail je konfigurisan kada prvi put podesite svoj telefon. Pomoću ove aplikacije možete da šaljete i primate e-poštu, upravljate e-porukama i oznaka, da ih arhivirate i još toga. E-pošta se može automatski sinhronizovati sa vašim Gmail nalogom.

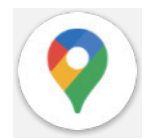

### Маре

Google Mape nude satelitski prikaz, ulične mape, panoramski prikaz ulica od 360°, uslove u saobraćaju u realnom vremenu i planiranje putanje kada putujete pješke, automobilom ili javnim prevozom. Koristeći ovu aplikaciju možete da pronađete svoju lokaciju, potražite neko mjesto i dobijete prijedloge isplaniranih putanja za vaša putovanja.

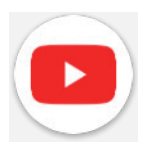

### YouTube

YouTube je internet aplikacija za dijeljenje video snimaka na kojoj korisnici mogu da postave, pregledaju i podijele video snimke.

Dostupni sadržaj podrazumijeva video klipove, TV klipove, muzičke spotove i drugi sadžaj kao što su video blogovi, kratki originalni video snimci i obrazovni video snimci. Aplikacije podržava funkciju striminga koja vam omogućava da počnete da gledate video snimak skoro u isto vrijeme kad se oni počnu preuzimati sa interneta.

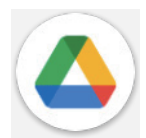

### Disk

Servis za čuvanje datoteka i sinhronizaciju koji je kreirao Google i koji korisnicima omogućava da čuvaju datoteke u oblaku, da dijele i uređuju datoteke. Datoteke na Disku se bezbjedno čuvaju i može im se pristupiti sa bilo kog uređaja prijavljivanjem na Google nalog. Datoteke i folderi se mogu privatno dijeliti sa drugim korisnicima Google naloga.

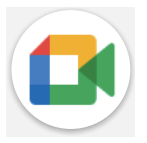

### Meet

Ovo je mobilna aplikacija za video razgovore koja korisnicima omogućava da upute video pozive ljudima iz svoje liste kontakata nakon što su njihovi brojevi telefona potvrđeni.

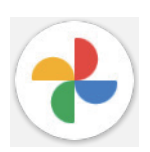

### Fotografije

Google Fotografije čuva i pravi rezervnu kopiju vaših fotografija i video snimaka. Takođe automatski analizira fotografije i organizuje ih po grupama tako da možete lako da pronađete fotografije koje su vam potrebne.

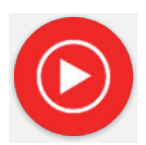

### YT Music

YT Music Downloader je program kompanije Windows koji pojednostavljuje preuzimanje video snimaka i muzike sa YouTube-a. YT Music Downloader vam omogućava da preuzmete video snimke i/ ili audio snimke sa YouTube-a. Program je usmjeren na muziku tako da možete da sačuvate muzičke spotove (ili bilo koje video snimke) ili konvertujete te video snimke samo u muzički zapis i aplikacija će ih automatski sačuvati u MP3 formatu. Kada mu date odgovarajući YouTube link, program vrlo brzo konvertuje i čuva te stavke kao datoteku i kada završi imate pristup toj muzici bez povezivanja na internet kao i na bilo kojem drugom uređaju na koji te datoteke prebacite.

# 6 Još aplikacija.....

Prevucite nagore sa dna ekrana da biste pristupili tim drugim aplikacijama.

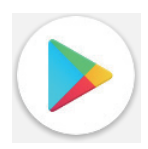

### Play prodavnica

Služi kao zvanična prodavnica aplikacija za operativni sistem Android i omogućava korisnicima da pregledaju i preuzimaju aplikacije i igre. Aplikacije su ili besplatne ili se naplaćuju.

### Files

Aplikacija Files prikazuje sve podatke sačuvane na telefonu, uključujući i spoljašnju SD karticu i internu memoriju, kao što su aplikacije, medijske datoteke preuzete sa Google Play prodavnice, YouTube-a ili drugih mjesta; video zapise, fotografije ili audio snimke koje ste snimili; ostale podatke poslate preko Bluetooth-a, USB kabelom, itd.

### 7 Bezbjednost i privatnost.....

## 7.1 Zaključavanje ekrana

Na Početnom ekranu pristupite **Podešavanjima** u kontrolnom centru ili iz spiska pretrage aplikacija. Idite na **Podešavanja > Bezbjednost i privatnost > Otključavanje uređaja > Zaključavanje ekrana > Izaberite zaključavanje** ekrana.

Zaključavanje ekrana vam omogućava da obezbijedite svoj telefon da ga ne koriste drugi bez vaše dozvole. Uključite sljedeće bezbjednosne opcije: Šablon, PIN ili lozinka. Ko god da uključi vaš telefon, tražiće mu se da otključa ekran kako bi pristupio uređaju. Vaš uređaj može da otključa bilo ko ako izaberete Nijedan ili Prevlačenje.

# 7.2 Zaključavanje SIM kartice

U **Još bezbjednosti i privatnosti**, PIN SIM kartice sprečava pristup mrežama mobilnih podataka. Kada je uključeno, svaki uređaj u kom postoji SIM kartica će tražiti PIN nakon ponovnog pokretanja. SIM PIN nije isto što i šifra za zaključavanje kojom se uređaj otključava.

### 7.3 Senzor otiska prsta

Koristite otisak svog prsta da otključate ekran.

Pristupite **Podešavanja > Bezbjednost i privatnost > Otključavanje uređaja > Otključavanje licem i otiskom prsta** > **Izaberite zaključavanje ekrana** da aktivirate ovu funkciju.

Napomena: morate da podesite šablon, PIN ili lozinku prije korišćenja senzora otiska prsta.

# 7.4 Otključavanje prepoznavanjem lica

Otključavanje prepoznavanjem lica vam omogućava da otključate svoj uređaj pomoću podataka o vašem licu. Podesite ih prateći korake na ekranu. Vodite računa da ste licem okrenuti prema ekranu kada koristite prepoznavanje lica.

Napomena: morate da podesite šablon, PIN ili lozinku prije korišćenja otključavanja prepoznavanjem lica.

# 7.5 Produženo otključavanje

Po podrazumijevanim podešavanjima ova funkcija nije uključena; morate da podesite zaključavanje ekrana da biste je uključili. Ako je pametno zaključavanje uključeno, vaš uređaj ostaje zaključan kada se bezbjedno nalazi kod vas.

# 7.6 Enkripcija i akreditivi

Pod **Više bezbjednosti i privatnosti** dodirnite da vidite status enkripcije vašeg telefona i stavke o akreditivima. Možete da izmijenite i izbrišete sve sačuvane akreditive.

# 7.7 EID

EID (Ugrađeni identifikacioni dokument (engl. Embedded Identity Document)), poznat i kao eUICCID, je identifikacioni broj eSIM kartive vašeg T Phone 2 Pro i sastoji se od 32 cifre. EID možete da pronađete u podacima za vaš uređaj na pakovanju telefona.

Da EID pronađete putem menija vašeg T Phone 2 Pro, slijedite sljedeće korake:

- · Idite na početni ekran. Da otvorite meni, povucite nagore na ekranu.
- · Izaberite Podešavanja.
- Skrolujte nadole. Izaberite O telfonu.
- Skrolujte nadole. Izaberite EID.
- Pod EID, prikazaće se EID. Vratite se na početni ekran.

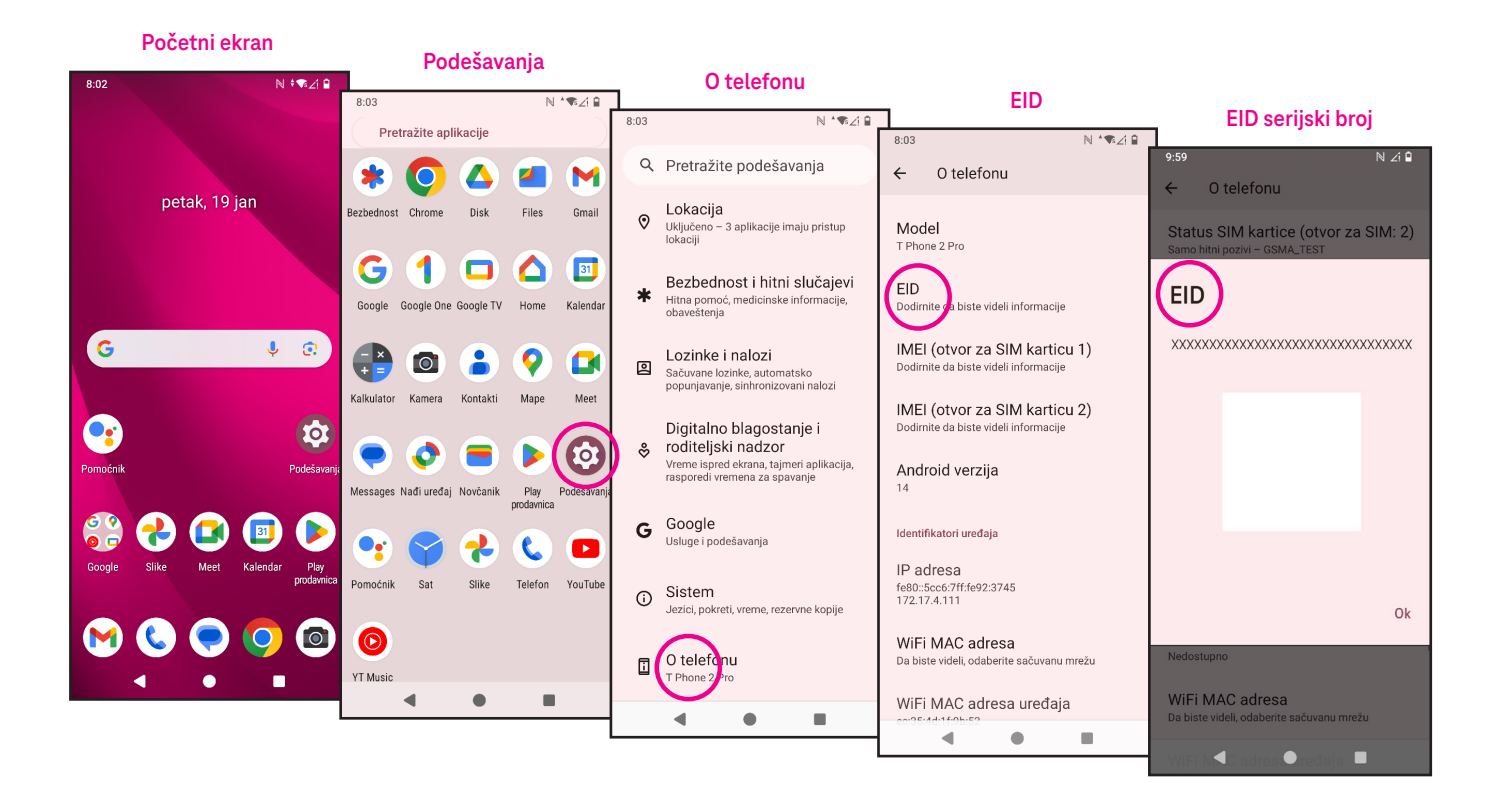

# 8 Nalog.....

### 8.1 Informacije o nalogu

Informacijama o nalogu možete takođe da pristupite preko svog telefona.

• Idite na **Podešavanja > O telefonu**.

# 8.2 Ažuriranje softvera

Da pristupite Ažuriranju softvera, slijedite korake ispod:

- · Povežite vaš uređaj na Wi-Fi mrežu i vodite računa da je veza za prenos podataka jaka.
- Vodite računa da je baterija u potpunosti napunjena prije nego što počnete sa ažuriranjem softvera. Trenutni nivo baterije vašeg uređaja možete da pronađete na vašem uređaju pod Podešavanja > Baterija.
- · Idite na Podešavanja > Sistem > Ažuriranje sistema.
- Ako želite da ažurirate sistem, dodirnite **Provjeri ima li ažuriranja** i kada se to završi, na vašem telefonu će biti najnovija verzija softvera.

### 9 Bezbjednosne i regulatorne informacije.....

Pročitajte ovo poglavlje prije korišćenja svog mobilnog uređaja.

### Bezbjednost i upotreba

Proizvođač se odriče bilo kakve odgovornosti za štetu koja je mogla nastati kao posljedica nepravilne upotrebe ili upotrebe suprotne uputstvima iz ovog priručnika. Korišćenje povezanih uređaja predmet je Uslova i odredbi kompanije T-Mobile.

### Bezbjednost u saobraćaju

Uvijek se pridržavajte lokalnih zakona i propisa kojima se uređuje korišćenje bežičnih mobilnih uređaja i njihovih dodataka u područjima gdje se vozite. Korišćenje mobilnog uređaja tokom vožnje može da bude zabranjeno ili ograničeno u pojedinom područjima.

### Uslovi korišćenja

Ne zaboravite da se pridržavate pravila lokalnih organa za korišćenje mobilnih uređaja u letilicama.

### Upozorenja u vezi sa rukovanjem

Svoj mobilni uređaj koristite samo u skladu sa lokalnim zakonima i propisima i pridržavajte se svih obavještenja istaknutih na javnim mjestima.

Pročitajte i slijedite uputstva proizvođača vašeg ugradnog medicinskog uređaja. Ako imate bilo kakvih pitanja u vezi sa korišćenjem svog mobilnog uređaja zajedno sa ugradnim medicinskim uređajima, obratite se svom ljekaru.

- · Preporučuje se odgovarajući nadzor kada djeca koriste vaš mobilni uređaj.
- Ne pokušavajte da rastavite svoj mobilni uređaj. Garancija prestaje da važi ako rastavite svoj mobilni uređaj.
- Uvijek pažljivo rukujte svojim mobilnim uređajem i držite ga na čistom mjestu bez prašine.
- Ne dopustite da vaš mobilni uređaj bude izložen nepovoljnim vremenskim ili uslovima u životnoj sredini (vlaga, vlažan vazduh, kiša, prodor tečnosti, prašine, morskog vazduha, itd.). Opseg radne temperature koju preporučuje proizvođač je od 0°C (32°F) do +40°C (104°F)
- Napomena: Maksimalna vrijednost zavisi od stanja uređaja, materijala u njegovoj okolini i od boje i teksture kućišta.
- Na temperaturi preko 40°C (104°F) čitljivost na ekranu mobilnog uređaja može da bude smanjena, ali to je privremeno i nije ništa ozbiljno.
- Ne otvarajte i ne pokušavajte da ofarbate ili popravite svoj mobilni uređaj.
- · Nemojte da ga ispuštate, bacate ili pokušate da savijete svoj mobilni uređaj.
- Mobilni uređaj nemojte da koristite ako je ekran oštećen, napukao ili je polomljen kako biste izbjegli povredu.
- Koristite samo baterije, punjače i dodatnu opremu koje preporučuje proizvođač uređaja i njegova povezana lica i koji su kompatibilni sa vašim modelom mobilnog uređaja. Proizvođač uređaja i njegova povezana lica odriču se odgovornosti za štetu koja je nastala korištenjem drugih punjača ili baterija.

Provjerite lokalne zakone i propise koji su na snazi u mjestu gdje živite kako biste saznali koji je najbolji način za odlaganje vašeg mobilnog uređaja.

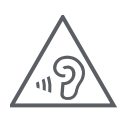

### ZAŠTITIE SVOJ SLUH

Kako biste spriječili eventualno oštećenje sluha, ne slušajte na visokim nivoima jačine zvuka u dužem vremenskom periodu. Budite oprezni dok držite svoj uređaj blizu uva kada koristite zvučnik.

### Privatnost

uređaja.

Vodite računa morate da poštujete zakone i propise svoje države ili drugih države(a) u kojoj ćete koristiti svoj mobilni uređaj za fotografisanje i snimanje zvukova svojim mobilnim uređajem. U skladu sa tim zakonima i propisima, može da bude strogo zabranjeno da snimate fotografije i/ii da snimate glasove drugih ljudi ili bilo koje druge lične atribute i da ih puštate i distribuišete, jer to može da se smatra narušavanjem privatnosti. Isključiva je odgovornost korisnika da obezbijedi prethodno odobrenje, ako je potrebno, za snimanje privatnih ili povjerljivih razgovora ili fotografisanje drugih osoba; proizvođač, prodavac ili dobavljač vašeg mobilnog uređaja

(uključujući operatera) se odriču svake odgovornosti koja može nastati zbog nepravilne upotrebe mobilnog

### Pravne informacije

Kako bismo vam omogućili bolji pristup ovim važnim informacijama, ovim materijalima se može pristupiti iz menija Podešavanja na vašem telefonu. Pogledajte ove materijale prije korišćenja svog mobilnog uređaja. Kako biste pristupili ovim materijalima na vašem mobilnom uređaju, prevucite nagore na početnom ekranu i dodirnite Podešavanja > O telefonu > Pravne informacije i izaberite temu.

### Regulatorni podaci (e-oznaka)

Vaš mobilni uređaj koristi elektronsku oznaku (e-oznaku) koja sadrži regulatorne informacije o vašem uređaju. Da biste vidjeli regulatorne informacije za ovaj uređaj na uređaju, prevucite nagore na početnom ekranu, a zatim dodirnite Podešavanja > O telefonu > Regulatorne oznake.

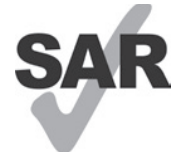

Ovaj pametni telefon je testiran i klasifikovan za upotrebu sa slušnim aparatima za neke od bežičnih SAR tehnologija koje pametni telefon koristi. Međutim, u ovom pametnom telefonu se mogu koristiti i druge bežične tehnologije koje nisu testirane za upotrebu sa slušnim aparatima. Važno je da temeljno i na različitim lokacijama isprobate različite funkcije svog pametnog telefona da biste

utvrdili da li čujete bilo kakvu ometajuću buku kada koristite ovaj pametni telefon sa slušnim aparatom ili kohlearnim implantom. Konsultujte se sa svojim provajderom bežičnih usluga o njegovim pravilima za vraćanje i zamjene, kao i za informacije o kompatibilnosti slušnih aparata.

Na vašem uređaju postoji radio odašiljač i prijemnik. Dizajniran je i proizveden tako da ne prekoračuje ograničenja za izlaganje radio frekvenciji (RF) koje je odredio CONFORMITE EUROPEENNE (CE). Ograničenja za izlaganje RF koje je odredio CE za bežične mobilne uređaje koriste mjernu jedinicu koja se zove specifična stopa apsorpcije (SAR), koja predstavlja mjeru za količinu RF energije koju apsorbuje tijelo tokom korištenja mobilnog uređaja. CE ograničenje za javno izlaganje mobilnim telefonima je nivo SAR od 2,0 vata po kilogramu (2,0W/kg). A najveća SAR vrijednost za ovaj uređaj kada je testiran blizu glave bila je 1,00 W/kg\* (10 g), kada je testiran blizu tijela je 1,45 W/kg\* (10 g), a kada je testiran blizu ekstremiteta je 2,98 W/kg\* (10 g).

Ovaj uređaj ispunjava CE ograničenja za izlaganje radijaciji koja su određena za nekontrolisanu okolinu. Kako bi se obezbijedilo poštovanje smjernica o izlaganju RF, uređaj se mora koristiti najmanje 5 mm od tijela.

Da biste vidjeli dodatne SAR informacije na svom telefonu, prevucite nagore na početnom ekranu, potom dodirnite Podešavanja > O telefonu > Pravne informacije > Izlaganje RF.

### Baterija i dodatna oprema

Preduzmite sljedeće mjere predostrožnosti za korištenje baterije:

- Ne pokušavajte otvoriti bateriju (zbog rizika od otrovnih isparenja i opekotina).
- Ne rastavljajte ili izazivajte kratak spoj u bateriji.
- Nemojte spaljivati ili odlagati iskorištenu bateriju u kućno smeće niti je čuvati na temperaturama iznad 60°.
- Nemojte rastavljati ili otvarati, drobiti, savijati ili deformisati, bušiti ili sjeći.
- Nemojte modifikovati ili prepravljati, pokušavati da ubacite strane predmete u bateriju, potapati je ili je izlagati vodi ili drugim tečnostima, izlagati vatri, eksploziji ili drugim opasnostima.

Proizvodi na kojima postoji simbol ispod moraju se odnijeti na mjesta za prikupljanje po isteku njihovog radnog vijeka:

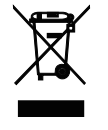

- Opštinski centri za odlaganje otpada sa posebnim kantama za ovu vrstu opreme.
- Kante za prikupljanje na mjestima prodaje.

Da saznate na koji način možete da reciklirate svoj mobilni uređaj, posjetite internet stranicu CTIA na adresi www.ctia.org/news/how-to-recycle-your-mobile-device

OPREZ: AKO BATERIJU ZAMIJENITE POGREŠNOM VRSTOM, UREĐAJ MOŽE DA EKSPLODIRA. ISKORIŠTENE BATERIJE ODLOŽITE U SKLADU SA UPUTSTVIMA.

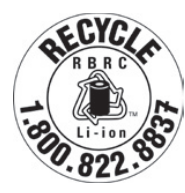

### Informacije o recikliranju

Pozovite korisničku podršku za recikliranje na broj telefona 1–855–368–0829 radi uputstava o recikliranju ili jednostavno spomenite ovo: U Sjedinjenom Državama o CTIA programu recikliranja možete više da saznate na adresi http://www.recyclewirelessphones.com.

| 2.5 – 25 |  |
|----------|--|
| w        |  |
| USB PD   |  |
|          |  |

- Snaga koju šalje punjač mora da bude između minimalno 2,5 vati koju zahtijeva radio oprema i maksimalno 25 vati kako bi ostvario maksimalnu brzinu punjenja.
- Ovaj uređaj podržava USB PD brzo punjenje.

### Punjači

Kućni AC punjači/Putni punjači rade u temperaturnom opsegu: 0°C (32°F) do 45°C (113°F).

Zbog različitih električnih specifikacija koje se primjenjuju, punjač koji ste kupili u jednoj državi možda neće raditi u drugoj državi. Trebalo bi da ih koristite samo u ovu svrhu.

Ovim uređajem bi trebalo rukovati samo sa preporučenim punjačem(punjačima). Putni punjač: Ulaz: 100–240 V~ 50/60 Hz 0,5 A Izlaz: PD3.0 : 5 V 3 A ili 9 V 3 A ili 12 V 2,25 A ili 15 V 2 A, PPS: 5~11 V 3 A.

### Licence

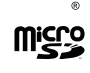

Logotip microSD zaštitni je znak SD-3C, LLC.

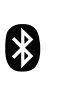

Oznake u vidu riječi i logotipa Bluetooth<sup>®</sup> vlasništvo su kompanije Bluetooth SIG, Inc. i svako korištenje tih oznaka od strane proizvođača uređaja i njegovih povezanih lica je pod licencom. Ostali zaštitni znaci i trgovački nazivi pripadaju njihovim vlasnicima.

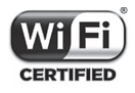

Logotip Wi-Fi je sertifikaciona oznaka Wi-Fi Alijanse.

### Odricanje od odgovornosti za bežično punjenje

Napominjemo da se uređaj za bežično punjenje ne isporučuje u pakovanju uz vašu kupovinu. Svaki bežični punjač koji posebno kupite podliježe garanciji proizvođača i uslovima pružanja usluge. Nismo odgovorni za bilo kakve probleme ili štete povezane s korišćenjem bežičnih punjača trećih strana. Obavezno pregledajte garanciju i uslove koje daje proizvođač punjača radi podrške i pokrića.

Za dodatnu pomoć ili pitanja u vezi sa uređajem za bežično punjenje obratite se proizvođaču vašeg bežičnog punjača.

# 10 Specifikacije .....

| Radio standard | Frekvencija     | Izlazna snaga    |
|----------------|-----------------|------------------|
| CSM            | B3              | 29.5dBm+/-1dB    |
|                | B8              | 32.5dBm+/-1dB    |
|                | B1              | 24.0dBm+/-1dB    |
|                | B8              | 24.0dBm+/-1dB    |
|                | B1              | 24.0dBm+/-1dB    |
|                | B3              | 24.0dBm+/-1dB    |
|                | B7              | 24.0dBm+/-1dB    |
| ITE            | B8              | 24.0dBm+/-1dB    |
|                | B20             | 24.0dBm+/-1dB    |
|                | B28             | 24.0dBm+/-1dB    |
|                | B38             | 25.5dBm+/-1dB    |
|                | B40             | 24.0dBm+/-1dB    |
|                | N1              | 24.0dBm+/-1dB    |
|                | N3              | 24.0dBm+/-1dB    |
|                | N7              | 24.0dBm+/-1dB    |
| ND             | N28             | 24.0dBm+/-1dB    |
|                | N38             | 26.0dBm+/-1dB    |
|                | N41             | 26.0dBm+/-1dB    |
|                | N77             | 26.0dBm+/-1dB    |
|                | N78             | 26.0dBm+/-1dB    |
| NFC            | 13.56 MHz       | 42 dBuA/m @ 10 m |
| WIFI CHO       |                 |                  |
| 2.4G WiFi      | 2412MHz-2472MHz | 18.5dBm+/2dB     |
|                | 5150MHz-5250MHz | 17dBm+/-2dB      |
| 5G WiFi        | 5250-5350MHz,   | 17dBm+/-1 5dB    |
|                | 5470MHz-5725MHz |                  |
|                | 5725MHz-5850MHz | 15dBm+/-2dB      |

| Radio standard | Frekvencija                      | Izlazna snaga |
|----------------|----------------------------------|---------------|
| 6G WiFi        | 5925-6425MHZ                     | 9.5+/-2dB     |
| BT             | 2402MHz-2480MHz                  | 13.5dBm+/-3dB |
| WIFI CH1       |                                  |               |
| 2.4G WiFi      | 2412MHz-2472MHz                  | 18.5dBm+/2dB  |
|                | 5150MHz-5250MHz                  | 16dBm+/-2dB   |
| 5G WiFi        | 5250–5350MHz,<br>5470MHz-5725MHz | 17dBm+/-1.5dB |
|                | 5725MHz-5850MHz                  | 17dBm+/-1.5dB |
| 6G WiFi        | 5925-6425MHZ                     | 6.5+/-2dB     |

#### Frekvencijski raspon: 5150 - 5250 MHz:

Upotreba u zatvorenom: Samo u zgradama. Ugradnja i korišćenje u drumskim vozilima i vozovima nije dozvoljena. Ograničena upotreba na otvorenom: Ako se koristi na otvorenom, oprema ne smije biti pričvršćena na fiksnu instalaciju ili na vanjsku karoseriju drumskih vozila, fiksnu infrastrukturu ili fiksnu spoljašnju antenu. Upotreba na sistemima bespilotnih letilica (UAS) ograničena je na raspon 5170 - 5250 MHz.

#### Frekvencijski raspon: 5250 - 5350 MHz:

Upotreba u zatvorenom: Samo u zgradama. Ugradnja i korišćenje u drumskim vozilima, vozovima i letilicama nije dozvoljena. Upotreba na otvorenom nije dozvoljena. Rukovanje WAS/RLAN instalacijama u velikim letilicama (isključujući helikoptere sa više motora) dozvoljena je do 31. decembra 2028. godine.

#### Frekvencijski raspon: 5470 - 5725 MHz:

Ugradnja i upotreba u drumskim vozilima, vozovima i letilicama i upotreba za bespilotne letilice (UAS) nisu dozvoljene. Rukovanje WAS/RLAN instalacijama u velikim letilicama (isključujući helikoptere sa više motora), osim u rasponu 5600 - 5650 MHz, dozvoljena je do 31. decembra 2028. godine.

# 11 Rješavanje problema.

Razmotrite neke od ovih uobičajenih problema i rješenja za njih.

### Moj telefon ne prima dolazne pozive

- Provjerite da li je telefon uključen i spojite se na mrežu.
- · Provjerite da li je mreža preopterećena ili je nedostupna.
- Provjeriti status vašeg paketa usluga.
- Provjerite da li ste uključili prosljeđivanje dolaznih poziva.
- Provjerite da li ste zabranili određene pozive.
- Provjerite da li je vaš telefon u režimu rada u avionu.

### Prilikom primanja poziva ne prikazuje se ime/broj pozivaoca na ekranu

- · Ako pozivalac nije u vašoj listi kontakata, imate opciju da mu dodijelite ime
- Pozivalac je možda sakrio svoje ime ili broj.

### Ne mogu da pronađem svoje kontakte

- Provjerite da li je vaša SIM kartica polomljena.
- Provjerite da li je vaša SIM kartica pravilno ubačena.
- · Uvezite u telefon sve kontakte sačuvane na SIM kartici.

### Kvalitet zvuka tokom poziva je loš

- · Podesite jačinu zvuka tokom poziva pritiskom na dugme za pojačavanje/utišavanje zvuka.
- Provjerite jačinu signala mreže. Premjestite se na lokaciju sa jačim signalom.
- Provjerite da li su prijemnik, priključak ili zvučnik na vašem telefonu čisti.

### Ne mogu da koristim funkcije opisane u ovom priručniku

- Provjerite da li vaš paket usluga podrazumijeva ovu uslugu.
- Provjerite da li su za ovu funkciju potrebni dodatni uređaji.

### Ne mogu da pozovem broj kada ga izaberem iz liste svojih kontakata

- · Provjerite jeste li pravilno unijeli broj za taj kontakt.
- Provjerite da li ste izabrali pozivni broj zemlje kada upućujete međunarodne pozive.

### Moj telefon ne može da se poveže na mrežu ili je prikazano "Nema mreže"

- Pokušajte da se povežete na mrežu tako što ćete se premjestiti na drugu fizičku lokaciju.
- Uvjerite se da je signal mreže dostupan na mjestu gdje se nalazite.
- Provjerite da li je vaša SIM kartica ispravna.
- Provjerite da li su podešavanja vašeg telefona u režimu rada u avionu.
- Ako ste udaljeni od svoje T-Mobile mreže, možda ćete morati uključiti roming u podešavanjima telefona da biste se povezali na drugu mrežu. Može doći do troškova za roming.

### Moj telefon ne može da se poveže na internet

- Provjerite da li je internet usluga Mobilnih podaci dostupna u okviru vašeg plana mobilnih usluga.
- Provjerite podešavanja na telefonu. Provjerite da su Mobilni podaci uključeni ili da ste povezani na Wi-Fi.
- Uvjerite se da ste na mjestu gdje imate signal mreže za mobilne podatke ili Wi-Fi vezu sa internetom.
- · Pokušajte da se povežete kasnije ili na nekoj drugoj lokaciji.

### Neispravna SIM kartica

- Provjerite da li je SIM kartica pravilno ubačena (vidite "Ubacivanje Nano SIM kartice").
- Provjerite da li čip na vašoj SIM kartici oštećen.
- Provjerite da li se usluga povezana sa vašom SIM karticom poklapa sa mrežom na kojoj ste.

### Moj telefon ne upućuje odlazne pozive

- Provjerite da li ste pozvali ispravan broj i da ste dodirnuli Pozovi na svom telefonu.
- Za međunarodne pozive, provjerite pozivne brojeve zemlje i područja.
- Provjerite da li je vaš telefon povezan sa mrežom i da mreža nije preopterećena ili nedostupna.
- · Provjeriti status vašeg paketa usluga.
- Provjerite da li ste zabranili odlazne pozive.

### Moj telefon ne može da se uključi

• Ako telefon ne može da se uključi, punite ga najmanje 10 minuta kako biste obezbijedili potrebnu minimalnu napunjenost baterije.

Potom ga ponovo uključite.

### Moj telefon ne raguje nekoliko minuta

• Ako vaš telefon ne reaguje, isključite svoj telefon tako što ćete pritisnuti i zadržati dugme za uključivanje sve dok se telefon ne isključi i pokrene ponovo.

### Moj telefon se sam isključuje

- Ako se vaš telefon sam isključuje, provjerite da li je dugme za uključivanje pritisnuto slučajno.
- Provjerite nivo napunjenosti baterije.
- Ako i dalje nije uspjelo, vratite telefon na fabrička podešavanja pomoću opcija za resetovanje u podešavanjima telefona. Vodite računa da napravite rezervnu kopiju svojih podataka.

### Moj telefon ne može da se puni pravilno

- Provjerite da li koristite pravi punjač koji je došao uz telefon.
- Provjerite je li baterija potpuno ispražnjena; ako je baterija bila prazna dugo vremena, može proći oko 10 minuta da se na ekranu prikaže indikator punjenja baterije.
- Provjerite da li se baterija puni pod normalnim uslovima (0°C (32°F) do 45°C (113°F)).

### Ne mogu da dodam kontakt

• Provjerite je li lista kontakata na SIM kartici puna; obrišite neke unose ili sačuvajte unose na telefon.

### Pozivaoci ne mogu da ostave poruke na mojoj govornoj pošti

- · Pozovite svog mrežnog operatera da provjerite dostupnost usluge.
- Podesite svoju govornu poštu tako da vaši pozivaoci mogu da ostave poruku.

### Ne mogu da pristupim svojoj govornoj pošti

- Provjerite je li T-Mobile broj za govornu poštu pravilno unesen u "Broj za govornu poštu".
- Pokušajte kasnije ako je mreža zauzeta.

### Ne mogu da šaljem niti primam MMS

- Provjerite memoriju telefona jer je možda puna.
- Kontaktirajte korisničku podršku da provjerite dostupnost usluge i podešavanja za MMS.
- Potvrdite sa korisničkom podrškom broj servisnog centra ili MMS profil.
- · Servisni centar je možda preopterećen. Pokušajte ponovo kasnije.
- Pokrenite novi niz poruka. Vaš niz poruka je možda dosegao svoj limit.

### Zaključan PIN SIM kartice

· Kontaktirajte korisničku podršku kako biste dobili PUK (Personal Unblocking Key) kod.

### Ne mogu svoj telefon da povežem sa računarom

- Instalirajte aplikaciju Smart Suite.
- Provjerite da li su USB drajveri pravilno instalirani.
- Otvorite panel sa obavještenjima da provjerite je li uključen Smart Suite Agent.
- Provjerite da li ste označili kvadratić USB debugging.
- Provjerite da li vaš računar ispunjava uslove za instaliranje aplikacije Smart Suite.
- Provjerite da li koristite pravi kabel koji je došao u kutiji.

### Ne mogu da preuzimam datoteke

- Provjerite ima li dovoljno memorije na telefonu za preuzimanje.
- · Izaberite microSD karticu kao lokaciju za čuvanje preuzetih datoteka.
- Provjeriti status vašeg paketa usluga.

### Drugi ne mogu da prepoznaju telefon preko Bluetooth-a

- · Provjerite je li Bluetooth uključen i da li je vaš telefon vidljiv za druge korisnike.
- Provjerite jesu li ta dva uređaja u dometu za pronalaženje preko Bluetooth-a.

### Baterija se prebrzo prazni

- Vodite računa da ste ispoštovali puno vrijeme za punjenje baterije (minimalno 2,3 sata).
- Nakon djelimičnog punjenja, indikator napunjenosti baterije možda neće biti precizan.
- Sačekajte najmanje 10 minuta nakon što se ga isključili sa punjača da dobijete preciznu indikaciju.
- Podesite osvijetljenost ekrana po potrebi.
- Podesite interval za automatsko provjeravanje e-pošte na što je duže moguće.
- Ažurirajte vijesti i informacije o vremenu ručno ili povećajte interval za automatsko provjeravanje.
- · Izađite iz aplikacije koje rade u pozadini ako se ne koriste duži vremenski period.
- · Isključite Bluetooth, Wi-Fi, ili GPS kada se ne koriste.

# Telefon se ugrije nakon dužih poziva, igranja igrica, surfovanja internetom ili uključenih drugih zahtjevnih aplikacija

• To grijanje je normalna posljedica toga što procesor obrađuje veliki broj podataka. Prekidanjem gore navedenih radnji će se vaš telefon vratiti na normalnu temperaturu.

# Kada se izvrši resetovanje na fabrička podešavanja, ne mogu da koristim telefon bez unošenja akreditiva za Google nalog

- Nakon resetovanja morate da unesete ispravne akreditive za Google nalog koji su korišćeni na ovom telefonu.
- Ako ste zaboravili svoje akreditive za Google nalog, dovršite postupak vraćanja za Google nalog.

### Telefon ne zvoni kada stigne dolazni poziv ili poruka

- Provjerite da li je aktiviran režim Ne uznemiravaj (idite na Podešavanja > Zvuk i vibracija > Ne uznemiravaj).
- Pritisnite dugme za pojačavanje/utišavanje zvuka da podesite jačinu zvuka.

# T Phone 2 Pro

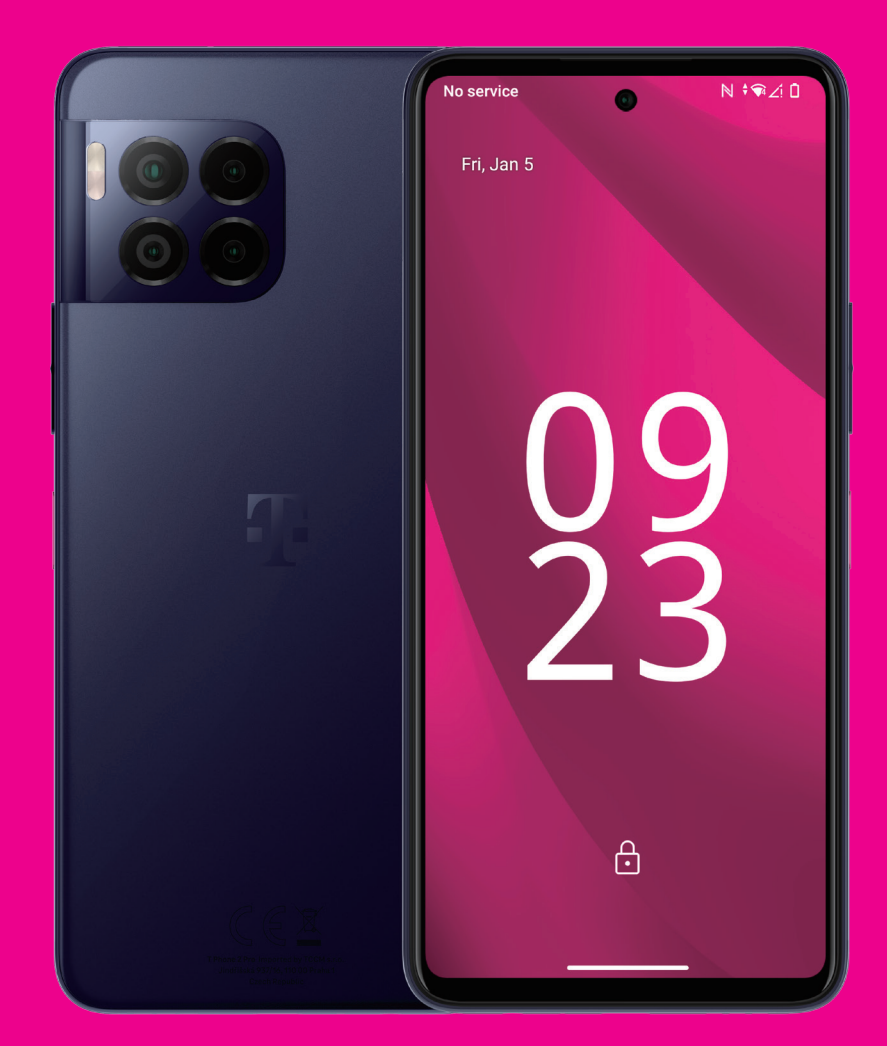

User Manual English

### About this manual .....

Thank you for choosing the T Phone 2 Pro Mobile Phone. In order to maintain your device in optimal condition, please read this manual and keep it for future reference.

### Table of content.....

| 1 | Get  | ting Started                          | 3  |
|---|------|---------------------------------------|----|
|   | 1.1  | Overview                              | 3  |
|   | 1.2  | Set up                                | 4  |
|   | 1.3  | Home screen                           | 6  |
|   | 1.4  | Status bar                            | 6  |
| 2 | Abo  | out your phone                        | 7  |
|   | 2.1  | Power on/off                          | 7  |
|   | 2.2  | Battery                               | 9  |
| 3 | Per  | sonalize your phone                   | 10 |
|   | 3.1  | Language                              | 10 |
|   | 3.2  | Date & time                           | 10 |
|   | 3.3  | NFC                                   | 10 |
|   | 3.4  | Display                               | 11 |
|   | 3.5  | Wallpaper                             | 11 |
|   | 3.6  | Sound                                 | 11 |
|   | 3.7  | Digital Wellbeing & parental controls | 12 |
|   | 3.8  | Gestures                              | 12 |
|   | 3.9  | Multiple users                        | 12 |
|   | 3.10 | )Backup & Factory Reset               | 13 |
| 4 | Арр  | blications                            | 13 |
|   | 4.1  | Call                                  | 13 |
|   | 4.2  | Contacts                              | 14 |
|   | 4.3  | Messages                              | 16 |
|   |      |                                       |    |

|    | 4.4 Gmail                       | 17   |
|----|---------------------------------|------|
|    | 4.5 Chrome                      | 18   |
|    | 4.6 Calendar                    | 18   |
|    | 4.7 Camera                      | 19   |
|    | 4.8 Photos                      | .20  |
|    | 4.9 Clock                       | 21   |
| 5  | Google applications             | . 22 |
| 6  | More applications               | . 23 |
| 7  | Security & privacy              | . 23 |
|    | 7.1 Screen lock                 | . 23 |
|    | 7.2 SIM lock                    | . 23 |
|    | 7.3 Fingerprint sensor          | . 24 |
|    | 7.4 Face Unlock                 | . 24 |
|    | 7.5 Extend Unlock               | . 24 |
|    | 7.6 Encryption & credentials    | . 24 |
|    | 7.7 EID                         | . 24 |
| 8  | Account                         | . 25 |
|    | 8.1 Account information         | . 25 |
|    | 8.2 Software update             | . 25 |
| 9  | Safety & regulatory information | . 26 |
| 10 | Specification                   | . 29 |
| 11 | Troubleshooting                 | 31   |
|    |                                 |      |

## 1 Getting Started

# 1.1 Overview

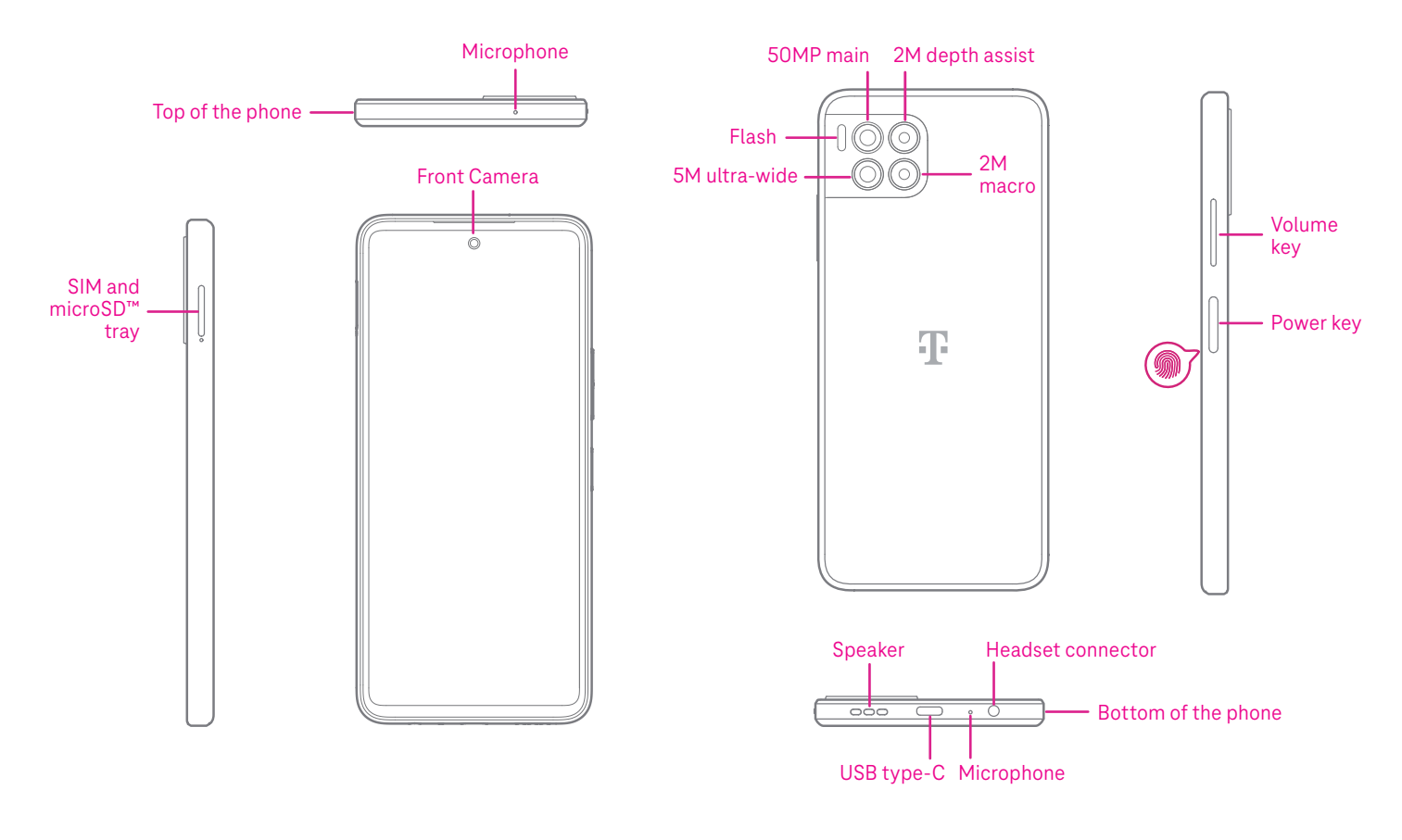

### Note: The fingerprint sensor is located on the power key.

#### Power key

- Press and release quickly to lock or light up the screen.
- Press and hold to launch Google Assistant.
- · Press and hold the **Power** key and **Volume up** key to select from Emergency,Lockdown,Power off and Restart.
- Press and hold the **Power** key and **Volume down** key to take a screenshot and save it.
- Press and hold the **Power** key and **Volume up** key for at least 10 seconds to force reboot.
- Press the **Power** key twice to access the camera.

#### Volume key

- Use the Volume up or down keys to adjust the ringtone volume, the call volume during a phone call, or the media volume while listening to music, watching a video, or streaming content.
- Press the Volume key during an incoming call to mute the ringtone.
- While using the Camera, press the Volume up or down key to take a photo.

# 1.2 Set up

### Inserting Nano SIM card

You must insert your Nano SIM card to make phone calls using your network.

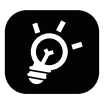

Your phone only supports Nano SIM cards. In order to avoid damaging your phone, do not attempt to insert other SIM types, such as Mini or Micro cards.

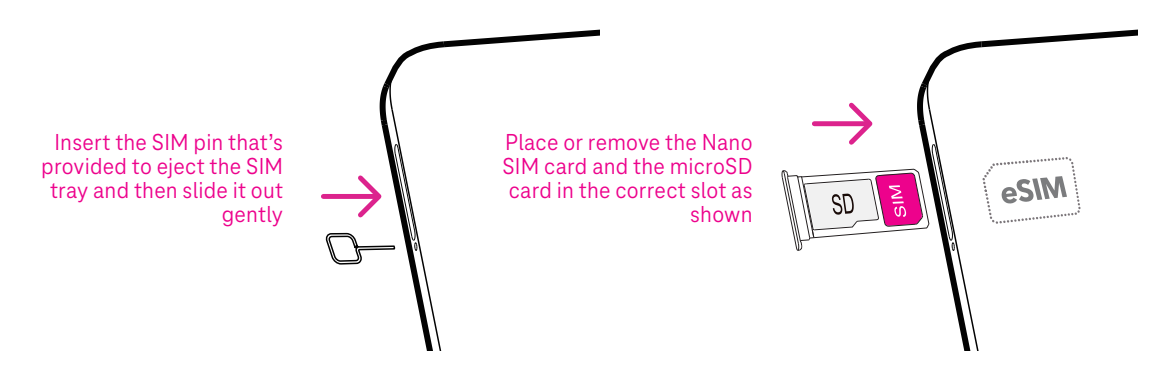

Note: Even if no SIM card is installed, your phone will still power on and you will be able to connect to a Wi-Fi network and use some of the phone's features.

### Register an eSIM during initial device setup if you got a QR activation code:

- 1) Turn on the device and select language
- 2) Select "Download a new eSIM"
- 3) Connect to Wi-Fi
- 4) Select "Download eSIM", Camera will start and you can scan the QR code
- 5) Select "Connect" in next step to Download the eSIM

### Register an eSIM after device setup if you got a QR activation code:

- 1) Connect to Wi-Fi or mobile data
- 2) Goto Setting>Network & Internet >SIMs
- 3) Select "Download a new SIM"
- 4) Camera will start and you can scan the QR code
- 5) Confirm Download
- 6) After download go to settings and turn on SIM

### Delete an eSIM:

- 1) Connect to Wi-Fi or mobile data
- 2) Goto Setting>Network & Internet >SIMs
- 3) Turn off SIM
- 4) Select "Erase SIM" and confirm deletion

### Set up your phone

The first time you power on the phone, you should set the following options:

- Touch **English (United States)** to choose your language, and touch **Vision settings** to customize accessibility features. When finished, touch **Start** on original interface to go on.
- Select an available Wi-Fi network. Or touch **Set up offline** and **Continue**.
- Set a **Date & time** to ajust if needed.
- Toggle **(** to allow the phone to use location, otherwise toggle off **( )**.
- Toggle 
   to allow to send usage and diagnostic data, otherwise toggle off
- Click **More** to continue, and press **Accept**.
- Select a navigation mode, touch **Gesture navigation** or **3-button navigation**.
- Set a PIN for screen lock, otherwise touch **Skip** on the screen twice to continue.

# 1.3 Home screen

You can bring all of the items that you use most frequently (applications, shortcuts, widgets, folders) to your Home screen for quick access, then swipe up from the bottom of the screen to return to the Home screen.

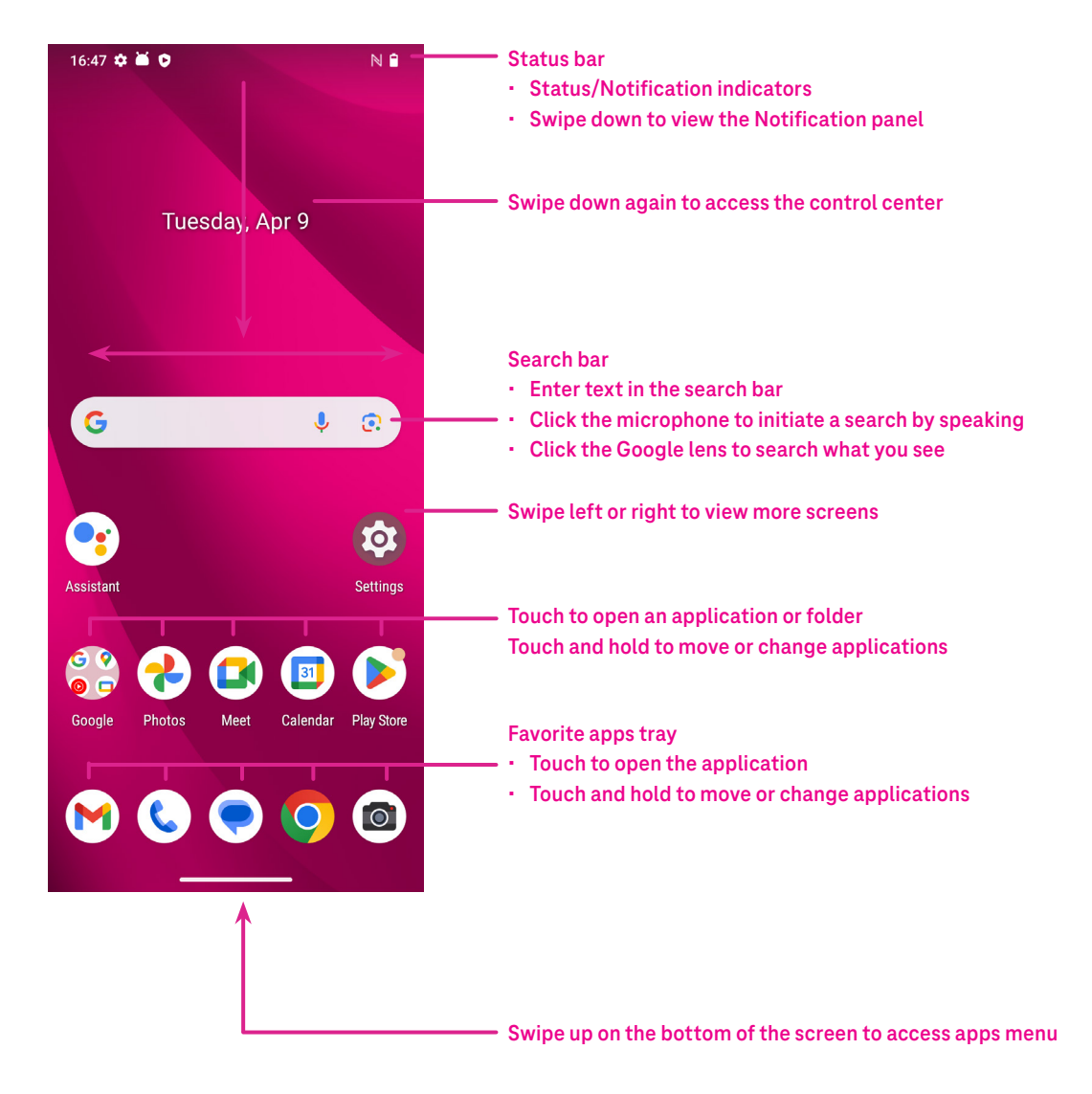

### 1.4 Status bar

The Status bar appears at the top of your Home screen and includes icons indicating your phone's status and new notification alerts.

| lcon       | Status                | lcon         | Status                  |
|------------|-----------------------|--------------|-------------------------|
|            | Wi-Fi® active         |              | Battery (fully charged) |
|            | Network (Full signal) | P            | New message             |
| 5G         | 5G data service       | Ŕ            | Silent mode             |
| *          | Airplane mode         | Θ            | Do Not Disturb          |
| Ó          | Alarm                 | $\mathbb{M}$ | New Gmail message       |
| +          | Battery (charging)    | ()           | Screen Recorder         |
| $\bigcirc$ | Location              | N            | NFC enabled             |

# 2 About your phone.....

# 2.1 Power on/off

To turn the device on, hold down the **Power** key until the phone powers on. Unlock your phone (using None, Swipe, Pattern, PIN, Password, Fingerprint or Face key) if necessary. Once unlocked, the Home screen is displayed.

If you don't know your PIN code or if you have forgotten it, contact Customer Care. For safety, please do not store PIN code in your phone.

To power the device off, press the **Power** key and **Volume up** key until options appear, then select **Power off**.

### Charging

Insert the small end of the charging cable into the charge port and plug the charger into an electrical outlet.

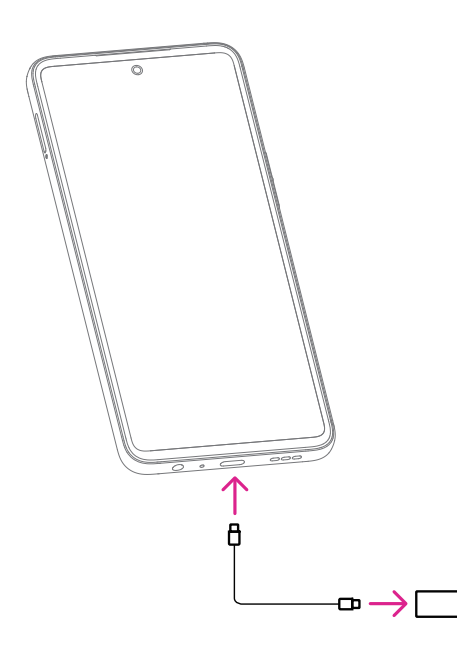

- Insert the USB type-C cable into the charge port as shown.
- · Connect charger to power outlet.

Note: Please use the USB type-C cable included in the box. Wall charger sold separately. Using the wrong cable and charger may damage the charging port or reduce battery performance.

### Charging with a wireless charger.

#### Place the wireless charger

• Find a suitable location for your wireless charger. It should be placed on a flat, stable surface.

### Connect the Charger

• Plug the wireless charger into a power source using the cable and adapter. Make sure the cable is receiving power.

### Position your Device

• Place your device on the wireless charger. Align the charging coils of your device with those of the charger for optimal charging efficiency.

### **Charging Indicator**

• Many wireless chargers have LED indicators to show when your device is properly alligned and charging. Refer to your charger's user manual for specific indicator meanings.

#### **Charging Status**

• Your device should start charging automatically once placed on the charger. You can check the charging status on your device's screen.

#### **Complete Charging**

· Once your device is fully charged, remove it from the wireless charger.

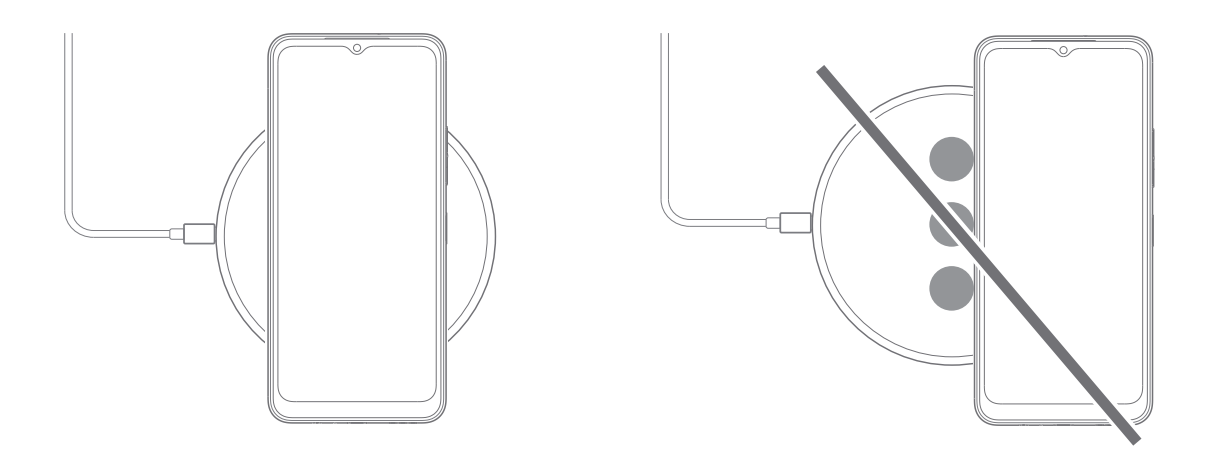

Note: Please note that the wireless charging device is not included in the box, and you will need to purchase a wireless charging device separately. Ensure that the charger is compatible with your device's charging requirements and standards.

### Important Notes for wireless Charging

#### **Charging Efficiency**

• Wireless charging may be slightly slower than wired charging, depending on the charger and device.

#### **Charging Distance**

• Ensure there are no obstructions between your device and the wireless charger for efficient charging.

#### **Device Positioning**

• Proper alignment of your device on the charger is essential for effective charging.

#### Temperature

• Avoid exposing your device and charger to extreme temperatures, as it may affect charging performance.

#### **Device Compatibility**

· Verify, that your device is compatible with the wireless charger you purchase.

#### Charging heat

• While charging, the device and the charger may become hot and stop charging. This usually does not affect the device's lifespan or performance and is the device's normal range of operation.

# 2.2 Battery

Make these adjustments to optimize your battery life.

### Turn on power saving mode

- Go to Settings > Battery > Battery Saver.
- Turn on **Use Battery Saver** to activate the battery saving mode.

Note: The Battery Saver mode will not be activated in charging mode.

### Lower screen brightness

- Go to **Settings** > **Display** > **Brightness level**.
- Lower the brightness by sliding  $\bigotimes$  to the left.

### Screen timeout

- Go to Settings > Display > Screen timeout.
- Select the screen timeout duration.

# **3** Personalize your phone .....

### 3.1 Language

Choose from multiple languages supported on your device.

- Go to Settings > System > Languages > System Languages.
- Touch + Add a language to select a language from the list.
- Touch and hold \_\_\_\_\_ next to your desired language and drag it to the top of the list.

### 3.2 Date & time

Go to **Settings** > **System** > **Date & time**.

### Set time automatically

Turn on **O** to use network-provided time.

If choose **Off**, you can manually set the date and time:

- Touch **Date** to open a dialog in which you can manually set the date.
- Touch **Time** to open a dialog in which you can manually set the time.

### Set automatically

Turn on **O** to enable the network-provided time zone. And you can turn on **Use location** to set time zone to allow phone time to be matched with local time.

If Automatic time zone is turned off, you can manually set the time zone:

• Touch **Time zone** to select the region and time zone manually.

### Use locale default

- Turn on **C** to enable locale default.
- If Use locale default is off, you can turn on **(**) to enable the Use 24-hour format.

## 3.3 NFC

NFC allows data exchange when the phone touches another device.

To enable, go to **Settings > Connected devices > Connection preferences > NFC >** Toggle on **(C)** to activate.

# 3.4 Display

Make adjustments to the display settings and wallpapers to optimize your experience.

Go to **Settings** > **Display** to alter the following settings.

### Dark theme

Dark theme uses a black background and help keep battery alive longer on some screens.

### Night Light

This mode tints your screen amber. This makes it easier to look at your screen or read in dim light, and may help you fall asleep more easily.

### Auto-rotate screen

Select whether the screen rotates automatically or not.

Note: Using your device in landscape mode while wearing polarized sunglasses may cut light from the screen. Take your polarized sunglasses off or use your device in portrait orientation to continue use.

### Lock screen

Customize what displays on your lock screen.

# 3.5 Wallpaper

- Touch Photos to select from images that are stored on your device.
- Touch Settings > Wallpaper & style to change a wallpaper for your lock screen and/or homescreen from preloaded images.

# 3.6 Sound

### Adjusting volume

- Press the volume keys that are located on the right side of the device to adjust the volume for media, call, ring, notification and alarm.
- You can also go to **Settings** > **Sound & vibration** to adjust the volume for media, call, ring & notification and alarm.

### Adjusting tones

Go to **Settings > Sound & vibration > Phone ringtone**.

### Adjusting other sounds

All other sounds that are related to notification, tap & click, dial pad, screen locking and charging can be adjusted to by doing the following:

### Go to **Settings** > **Sound & vibration**.

# 3.7 Digital Wellbeing & parental controls

- Go to **Settings** and touch **Digital Wellbeing & parental controls** to find out how much time you have spent on the phone and even on each app. You can customize the time limit for using the phone.
- In addition, parents can restrict their children's usage time and manage their browsing habits.

### **3.8 Gestures**

You can change the system navigation by going to **Settings** > **System** > **Gestures** > **Navigation mode**, then choose one type of navigation.

### **Gesture navigation**

Touch Gesture navigation to enable different interfaces access by swiping the phone screen.

- Go to recent apps interface: swipe up from the bottom of the screen, and hold.
- · Go home: swipe up from the bottom of the screen.
- Go back: swipe from either the left or right edge of the screen.

### **3-button navigation**

Touch **3-button navigation** to display the following buttons on the bottom of the screen.

- Recent Apps button
- Touch to view recently used applications. Swipe up on the screen to remove a specific thumbnail from the list, or scroll all the way to the left and touch **Clear all** to remove all thumbnails from the list.
- Pressing the **Recent Apps** button will also allow access to **Screenshot**. Touch **Screenshot** to immediately capture what is on the screen.

#### Home button

- From any application or screen, touch to return to the Home screen.
- Touch and hold to launch Google Assistant, with which you can search for information online, open apps on your phone, or send messages.

### Back button

Touch to go back to the previous screen, or to close a dialog box, options menu, or the Notification panel.

### 3.9 Multiple users

You can share your phone with other users by going to **Settings** > **System** > **Multiple users**, then turn on **O**. And you will see the following choices.

- You (Owner): Touch it and you can set your profile information.
- · Add guest: Touch it to create new guest and finish other settings.
- Add user: Touch it to add new user and allow him to set up his space.

#### Note: Touch Add users from lock screen to allow user adding in lock screen.

### 3.10 Backup & Factory Reset

- To transfer data from your device to another one, go to Settings > System > Backup, then you need click Add account to set your backup account.
- To wipe all data in your device, go to Settings > System > Reset options > Erase all data (factory reset) > Erase all data.

# 4 Applications.....

# 4.1 Call

### Calling

- To make a call, touch 📞 .
- Suggested numbers are displayed as you enter numbers on the dial pad.
- Enter the desired number from the dial pad and touch so place the call. You can also select a contact from Favorites A, Recents or Contacts or Contacts or to place the tabs.
- The number you entered can be saved to Contacts by touching Create new contact.
- If you make a mistake, you can delete the incorrect digits by touching (X).
- To hang up a call, touch 📀.

### International call

To make an international call, touch and hold Q to enter +, then enter the international country prefix followed by the full phone number and touch Compared to the full phone number and touch Compared to the full phone number and Compared to the full phone number and Compared tothe full phone number and Compared to the full phone number

### **Emergency call**

( L.

If  $\underline{y}\mbox{our phone}$  has network coverage, dial the emergency number and touch

This works even without a SIM card and without typing the PIN code.

### Answering or rejecting a call

When you receive a call:

- Slide 📞 up to answer.
- Slide 🕓 down to reject.
- Touch 🗐 Reply to reject the call by sending a preset message.
- To mute the ringtone of an incoming call, press the Volume key.

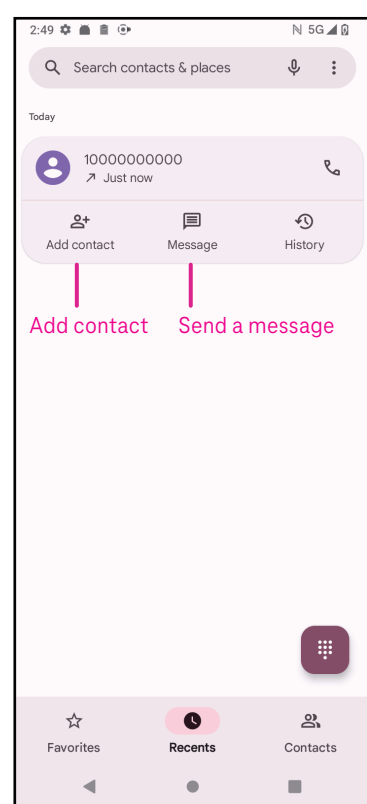

### Voicemail

Your voicemail works like an answering machine for your missed calls.

- To access your voicemail, touch and hold 1.
- To set your voicemail number: touch Phone ( and go to menu )
   Settings > Voicemail > Advanced Settings > Setup > Voicemail number.
- If you receive a voicemail, appears in the Status bar. Open the Notification panel and touch Voicemail.

### 4.2 Contacts

Contacts enables quick and easy access to the contact you want to reach.

To access this function, touch Contacts 🛛 👗 from the Apps menu.

You can view and create contacts on your phone and synchronize them with your Gmail contacts or other applications on the web or on your phone.

| 3:04 | * # # .          | N 5G⊿0 | When finished,                       |
|------|------------------|--------|--------------------------------------|
| ×    | Create contact   | Save   |                                      |
|      | Add photo        |        |                                      |
| 8    | First name       | ~      | Select a picture                     |
|      | Last name        |        | or take a photo<br>for the contact   |
| ₽    | Company          |        |                                      |
| e    | Phone            |        |                                      |
|      | Mobile -         |        |                                      |
|      | Email            |        |                                      |
|      | Home •           |        |                                      |
| ā    | Significant date | •      |                                      |
|      | Birthday -       |        |                                      |
|      | More fields      |        | —— Touch to open<br>available labels |
|      |                  |        |                                      |

### Adding a contact

- Touch + in the contact list to create a new contact.
- Enter the contact's name and other contact information. By scrolling the screen up and down, you can move from one field to another.
- When finished, touch Save.
- To exit without saving, you can touch igma and then touch <code>Discard.</code>

### **Editing your contacts**

Touch 🖉 in the contact details screen to edit. When finished, touch **Save**.

### Add to/remove from Favorites<sup>(1)</sup>

- Touch a contact to view details then touch  $\int_{-\infty}^{\infty}$  to add the contact to favorites.
- Touch ★ again to remove a contact from favorites.

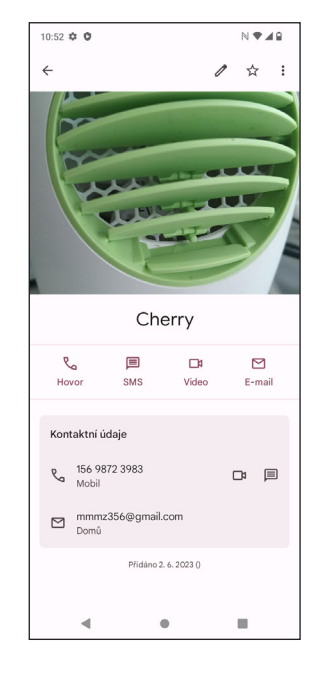

### **Deleting a contact**

From the contact list screen:

- Touch and hold the contact you want to delete, then touch in and **Delete** to delete.
- Mark the checkbox of all contacts, then touch |||| and **Delete** to delete all contacts.

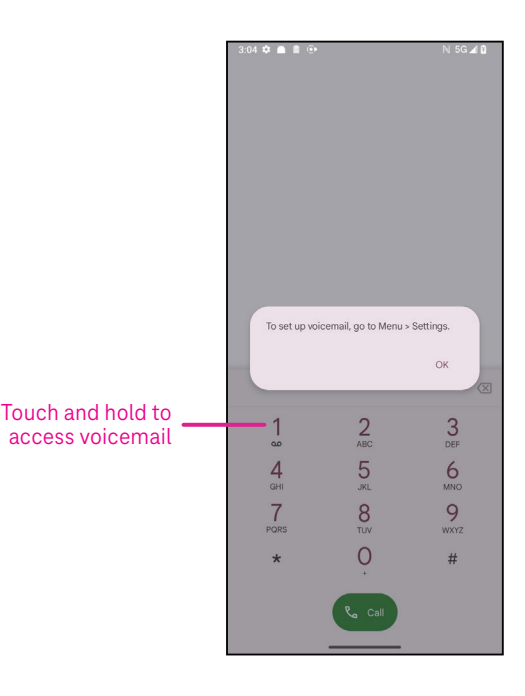

From the contact details screen:

• Touch then select **Delete**. Select **Delete** when prompted to confirm.

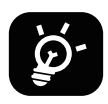

The contact you have deleted will also be removed from other applications on the phone or web the next time you synchronize your phone.

#### Sharing a contact

You can share a single contact with others by sending the contact's vCard to them via Messages, Gmail, and Bluetooth. Select a contact you want to share, touch hold the contact and tap on  $<^{\circ}_{\circ}$  or touch contact to select and then Share.

### Available options

From the contact list, you may also make further adjustments by touching Fix & manage.

| Fix             | « & manage                       |                                                                                                    |  |
|-----------------|----------------------------------|----------------------------------------------------------------------------------------------------|--|
| Manage SIM      |                                  | Tap to <b>choose SIM</b> to <b>Select contacts</b> which you want to <b>Import</b> or tap on<br>III to delete. |  |
| Import/Export   |                                  | Import or export contacts between phone, SIM card, microSD card and phone storage.                             |  |
| Se              | ttings:                          |                                                                                                    |  |
| •               | Your info                        | Touch to set up your profile.                                                                                  |  |
| •               | Accounts                         | Touch to add account and configure related info.                                                               |  |
| •               | Sort by                          | Touch to sort the list by the first name or last name.                                                         |  |
| •               | Name format                      | Touch to choose whether to display first name first or last name first.                                        |  |
| •               | Theme                            | Touch to change into light or dark theme.                                                                      |  |
| •               | Default account for new contacts | Touch to choose the default place to save a new contact.                                                       |  |
| •               | Phonetic name                    | Touch to choose display or hide phonetic name.                                                                 |  |
| Blocked numbers |                                  | Add numbers here so that you won't receive the calls or texts from them.                                       |  |

### 4.3 Messages

Use the messaging app 🜪 to send and receive text (SMS) and multimedia (MMS) messages.

### Creating a message

On the Messaging list screen, touch 🖓 Start chat to write text/multimedia messages.

### Sending a text message

- Enter the name, phone number or email of the recipient in the To bar or touch 2+ to add recipients.
- Touch the **Text message** bar to enter the text of the message.
- Touch 😧 to access emoticons.
- When finished, touch  $\triangleright$  to send the text message.

An SMS message of more than 160 characters will be charged as several SMS. A counter will be on the right of the text box to remind you how many characters can be entered in one message.

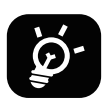

Specific letters (accented) will also increase the size of the SMS, this may cause multiple SMS to be sent to your recipient.

### Sending a multimedia message

MMS enables you to send video clips, images, audio and vCard to other compatible mobiles and e-mail addresses.

- Enter the recipient's phone number in the **To** bar.
- Touch the **Text message** bar to enter the text of the message.
- Touch (+) to attach a emotion, your location, contact or file; Touch  $\mathbb{R}$  to choose a picture or video.
- When finished, touch  $\triangleright$  to send the multimedia message.

### Managing messages

When receiving a message, 🗭 will appear in the Status bar as a notification. Drag down the Status bar to open the Notification panel, touch the new message to open and read it. You can also access the Messaging application and touch the message to open it.

Messages are displayed as a conversation.

Touch a message to enter the message composing screen:

- Touch  $earrow_{\Box}$  to call the number.
- Touch to save the number to contacts or view the contact details if the number has been saved.
- To reply to a message, enter the text. When finished, touch  $\triangleright$ .
- If you touch and hold a message, the following options will be available: Copy text, III Delete, Star message, Star message, Star

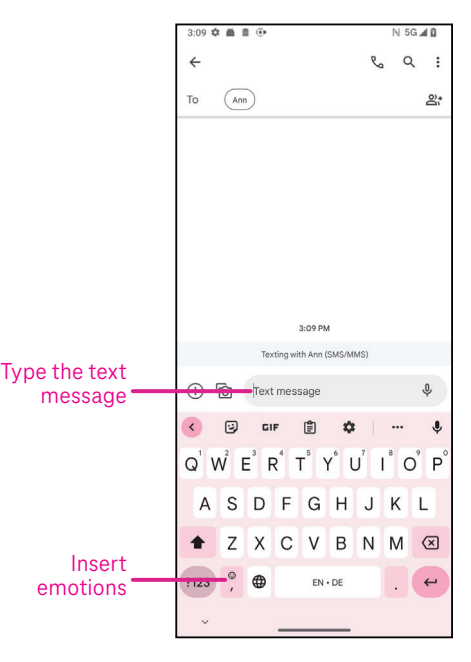

# 4.4 Gmail

### Setting up Gmail

To set up your email account, swipe up from the Home screen, then select Gmail

- Select to add an email address.
- An email setup process will guide you through the steps to set up an email account.
- Select the type of email account that you have and enter the email address and password of the account you want to set up.
- If the account you entered is not provided by your service provider in the device, touch **Other** and enter the email address, touch **NEXT** to select an account type and enter password of your email, then correctly fill in server and port in both Incoming server settings and Outgoing server settings interfaces. Touch **Finish** to complete setup.
- To add another email account, click + Add an email address. Choose Other from the set up email options. Or you can touch the account name on the upper right corner and select Add another account to implement this function (this is unavailable when not log in Google).

### Sending an email

- Touch 🖉 Compose from the Inbox screen.
- Enter recipient(s) email address(es) in the **To** field.
- If necessary, touch V >Cc/Bcc to add a copy or a blind copy to the message.
- Enter the subject and the content of the message.
- Touch C to add an attachment.
- If you do not want to send the mail right away, you can touch and **Save draft** or touch the Back key to save a copy.
- Touch  $\triangleright$  to send.
- · If you do not want to send or save the email, you can touch and then select Discard.
- To add a signature that will appear on all of your emails, touch and select **Settings**, then choose the account that you want to create or modify the signature, touch **Mobile signature** to edit.

# Note: If you are seeing a "password incorrect" error when setting up your Gmail Account in the Gmail app, please review the following option:

### **Option : Generate an App password**

An App password is a 16-digit passcode that gives an app or device permission to access your Google Account. If you use 2-Step-Verification and are seeing a "password incorrect" error when trying to access your Google Account, an App password may solve the problem.

To generate an App password

Visit your App passwords page <u>https://myaccount.google.com/security/signinoptions/two-step-verification</u>.
 You may be asked to sign in to your Google Account.

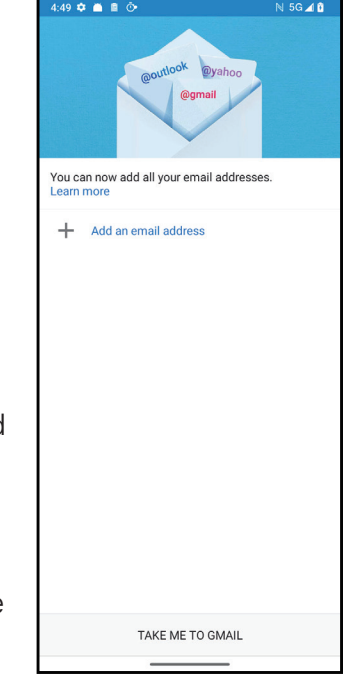

- Return back to security interface, swipe down to choose **App passwords**.
- Set the following options: Select app; Select device.
- Select Generate.
- Follow the instructions to enter the App password (the 16-character code in the yellow bar) on your device.
- Select FINISH/DONE.
- Once you are finished, you won't see that App password code again. However, you will see a list of apps and devices you've created App passwords for.

### 4.5 Chrome

Enjoy surfing the Web using the Chrome browser. To access this function, touch Chrome 🚫 from the Home screen.

### 4.6 Calendar

You can use Calendar to keep track of important meetings, appointments, and more. To access the function, swipe up from the Home screen, then touch **Calendar**.

### Viewing calendars

You can display the Calendar in Schedule, Day, 3 days, Week or Month view. Touch \_\_\_\_\_ and select your desired calendar view.

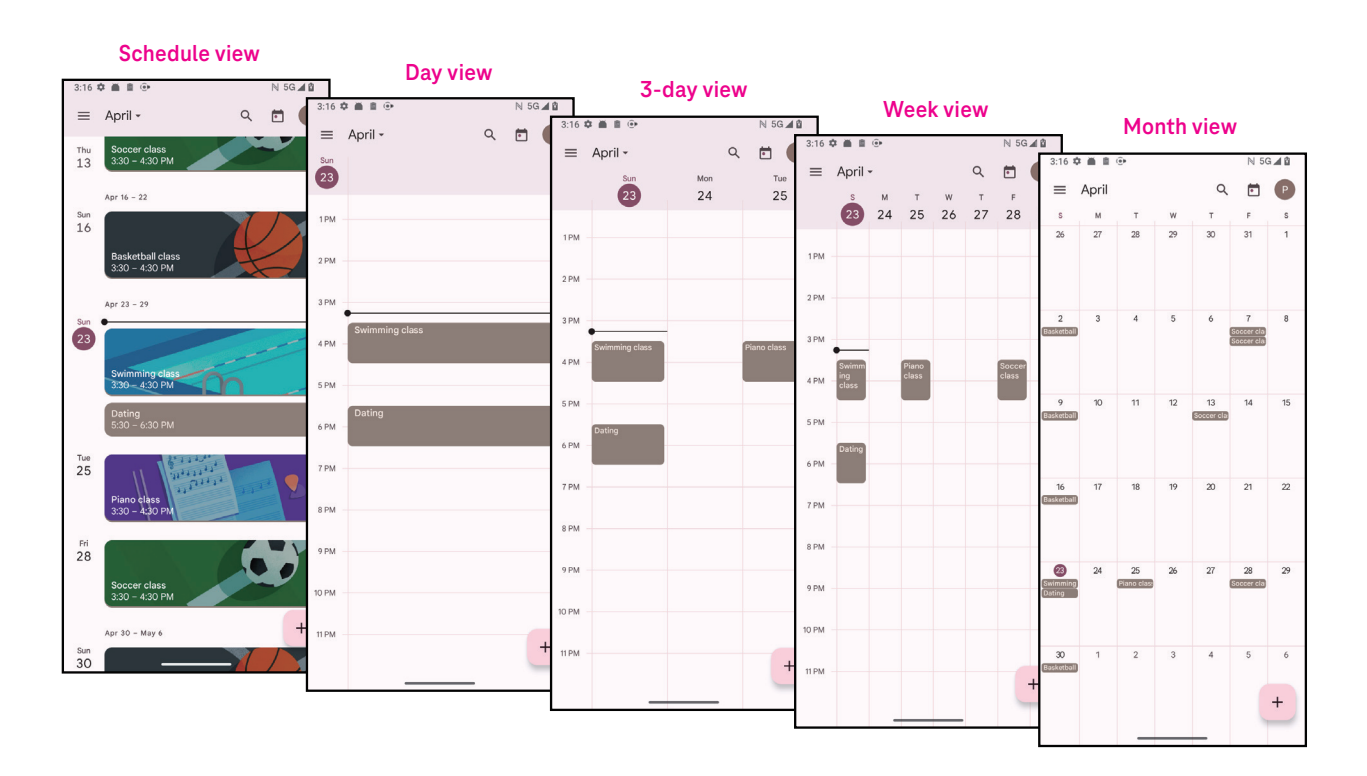

### Creating a new event

You can add new events from any Calendar view.

- Touch + .
- Fill in all required information for this new event. If it is a whole-day event, you can turn **(()** on to All-day.
- Invite guests to the event. Enter the email addresses separated by commas of the guests you want to invite to separate. The guests will receive an invitation from Calendar and Email.
- When finished, touch **Save** from the top of the screen.

To quickly create an event from the Day, 3 Day, or Week views, touch an empty spot to select a target area which will then turn into [\*\*\*\*], and touch the icon to create the new event.

#### Deleting or editing an event

- To delete or edit an event, touch the event to enter its details screen, then touch 🖉 to edit the event.
- Touch and **Delete** to remove the event, or **Duplicate** to copy the event.

### **Event reminder**

If a reminder is set for an event, the upcoming event will appear in the home screen.

• Touch an event name to view the Calendar notification list.

### 4.7 Camera

### Accessing the camera

From the Home screen, touch Camera.

### Taking a picture

- Position the object or landscape in the viewfinder, and touch the screen to focus if necessary.
- Touch 🔵 to take the picture which will be automatically saved.
- To take burst shots, touch and hold
- Select the options for Flash mode: Off,
   Auto, On, Always
- 2 Select the countdown
- Select HDR mode to select HDR mode:Off, On, Auto
- 4 Select a filter

### Al Scene optimizer

You can access more optionsto select the AI scene optimizer which is a new function.

• Automatically optimize camera setting such as color, contrast and brightness to make scenes look more vivid.

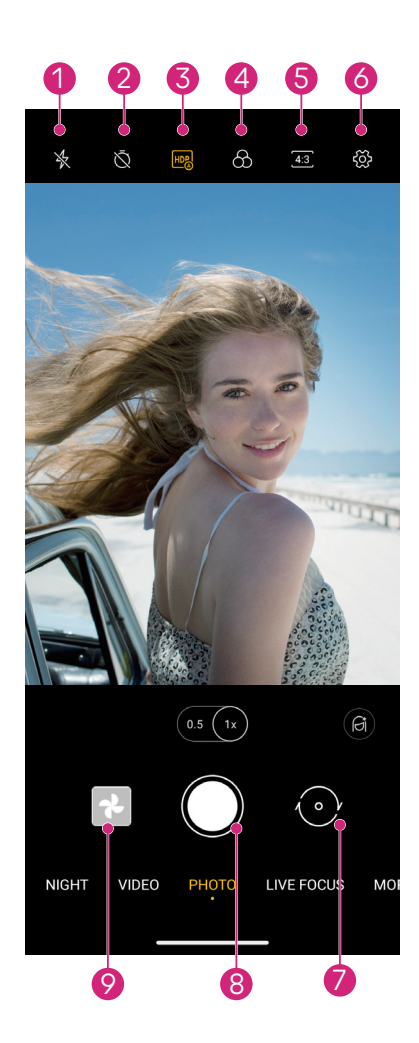

- 5 Select the shot size
  - Access more options
  - Switch between front and main camera
  - Take a photo
- 9 View photos/videos taken

### Making a video

- Touch **VIDEO** to enter the Video mode.
- Touch () in the center of the screen to start video recording.
- You can also touch () to take a picture during video recording.
- Touch (**b**) to stop recording. The video will be automatically saved.

### Viewing, Editing, & Sharing

- Touch  $<\!\!\!<$  then choose a way like **Messages** to share the photo or video.
- Touch **T** to edit.
- Touch 💽 to search what you see with Google Lens.
- Touch 🔟 to delete.
- Touch 💽 to go back to Camera mode.

### 4.8 Photos

Photos acts as a media player for you to view photos and play videos.

Pictures and videos are displayed by moments and albums in Photos.

- Touch the picture/video directly to view or play.
- Swipe left/right to view previous or next pictures/videos.

### Working with photos

You can work with pictures by rotating or cropping them, sharing them with friends, setting them as a contact photo or wallpaper, etc.

- Locate the picture you want to work on and touch the picture in the full screen picture view.
- Touch <<p>description to the state of the state of the st

Tap **Tap** to enter editing screen.

\*Suggestions Choose Enhance, Warm, or Cool to adjust the picture color.

| Crop    | Select between Auto, 🗔, \infty, 🛴 💪 and Reset.                   |
|---------|------------------------------------------------------------------|
| Adjust  | Manage Brightness, Contrast, and more.                           |
| Filters | Choose between a variety such as Vivid, West, Palma, and more.   |
| Markup  | Personalize your picture by drawing on it or adding words to it. |
|         |                                                                  |

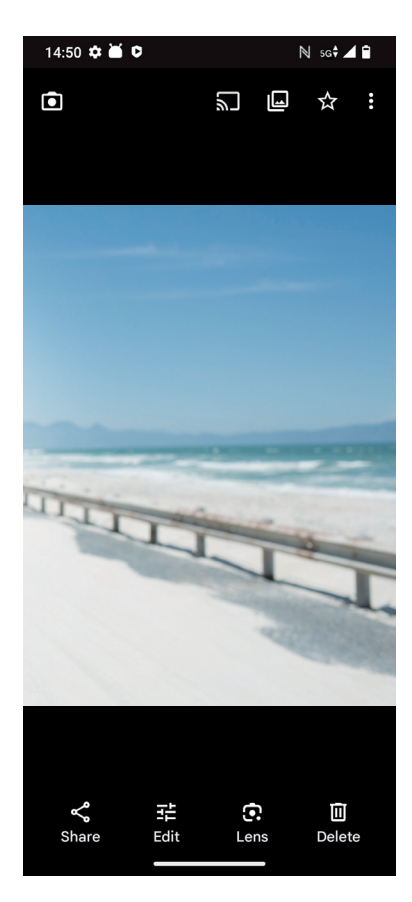

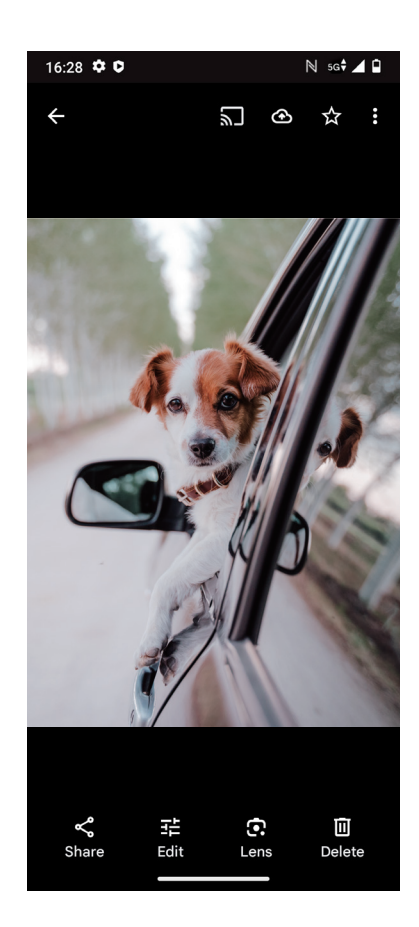

# 4.9 Clock

To access Clock, swipe up from the Home screen, then touch Clock.

### Setting world clocks

- Touch  $\bigcirc$  on the clock screen.
- Touch + to add a time zone.

### Setting alarms

- Touch 🚫 on the clock screen.
- Turn on **(**) to enable existing alarm, or touch **(**+) to add a new alarm. The following icons will appear:

|     | Add label                | Touch to set a name for the alarm.             |
|-----|--------------------------|------------------------------------------------|
|     | Alarm sound              | Touch to select the dates to pause your alarm. |
| Û   | Default                  | Touch to select a ringtone for the alarm.      |
|     | Vibrate                  | Mark the checkbox to activate vibration.       |
| ••• | Google Assistant Routine | Touch to enter Google Assistant Routine.       |
|     | Dismiss                  | Touch to dismiss the alarm.                    |
| П   | Delete                   | Touch to delete the alarm.                     |

### Setting timer

- Touch  $\mathbf{X}$  on the clock screen.
- Enter time in the sequence of seconds, minutes, and hours.
- Touch to activate Countdown.
- Touch + to add another timer in panel.
- Touch to deactivate Countdown.
- Touch to activate Countdown.
- Touch 🔀 to delete current countdown timer.

### Setting stopwatch

- Touch 🕐 on the clock screen.
- Touch to activate the stopwatch.
- Touch 🙆 to show a list of records according to the updated time.
- Touch u to deactivate the stopwatch.
- Touch o to clear all new timers.

### Bedtime 🖳

Set a bedtime to silence your phone and choose to listen to soothing sounds. Set a wakeup time to receive alerts again.

# 5 Google applications ...

Google apps are preinstalled on your phone to improve work efficiency and provide an enjoyable user experience. This manual briefly introduces the apps. For detailed features and user guides, refer to related websites or the introduction provided in the apps.

Register with a Google Account to enjoy full functionality.

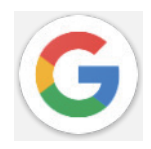

### Google

Your bookmarks, browsing history, and settings across all devices on which the browser is installed can be synchronized with your Google Account.

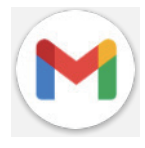

### Gmail

As Google's web-based email service, Gmail is configured when you first set up your phone. With this application, you can send and receive emails, manage emails by labels, archive them, and more. Emails can be automatically synchronized with your Gmail account.

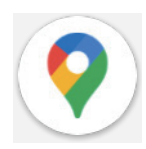

### Maps

Google Maps offers satellite imagery, street maps, 360° panoramic views of streets, real-time traffic conditions, and route planning for traveling by foot, car, or public transportation. By using this application, you can find your own location, search for a place, and get suggested route planning for your trips.

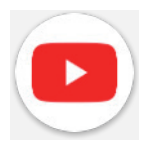

### YouTube

YouTube is an online video-sharing application where users can upload, view, and share videos. Available content includes video clips, TV clips, music videos, and other content such as video blogging, short original videos, and educational videos. It supports a streaming function that allows you to start watching videos almost as soon as they begin downloading from the internet.

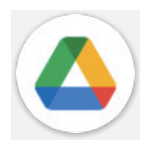

### Drive

A file storage and synchronization service created by Google, which allows users to store files in the cloud, share and edit files. Files in Drive are kept secure and can be accessed from any device by logging in to your Google Account. Files or folders can be shared privately with other Google Account users.

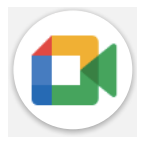

### Meet

This is a video chat mobile app that allows users to make video calls to people in their contact list once their phone numbers are verified.

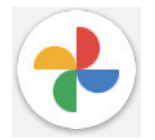

### Photos

Google Photos stores and backs up your photos and videos. It also automatically analyzes photos and organizes them into groups so that you can quickly find the photos you need.

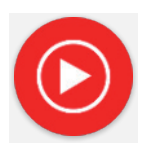

### YT Music

YT Music Downloader is a Windows program that simplifies downloading videos and music from YouTube. YT Music Downloader lets you download videos and/or audio from YouTube. The program is geared toward music, so you can save music videos (or any videos) or convert those videos to just music, and the app will automatically save them in the MP3 format. Provided an appropriate YouTube link, the program is very fast at converting and saving these items to file, and once done, you have access to this music offline and via any others devices to which you transfer these files.

### 6 More applications.....

Swipe up from the bottom of the screen to access these other apps.

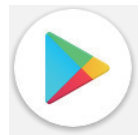

#### **Play Store**

Serves as the official app store for the Android operating system, allowing users to browse and download applications and games. Applications are either free of charge or at a cost.

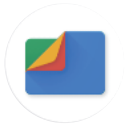

### Files

Files displays all data stored on the phone, including both external SD card and internal storage, such as applications, media files downloaded from Google Play Store, YouTube or other locations; videos, pictures or audio you have captured; other data transferred via Bluetooth, USB cable, etc.

### 7 Security & privacy .....

### 7.1 Screen lock

From the Home screen, access **Settings** in the control center or from the search apps list. Go to **Settings** > **Security & privacy** > **Device unlock** > **Screen lock** > **Choose a screen lock**.

Screen lock allows you to secure your phone from being used by others without your permission. Activate the following security options: Pattern, PIN, or Password. Whoever turns on your phone will be required to unlock the screen in order to access your device. Your device can be unlocked by anyone if you select None or Swipe.

## 7.2 SIM lock

Under **More security & privacy**, SIM PIN prevents access to the cellular data networks. When it's enabled, any device containing the SIM card will request the PIN upon restart. A SIM PIN is not the same as the lock code used to unlock the device.

### 7.3 Fingerprint sensor

Use your Fingerprint to unlock the screen.

Access Settings > Security & privacy > Device unlock > Face & Fingerprint Unlock > Choose a screen lock to activate this function.

Note: you need to set a pattern, PIN, or password before using Fingerprint sensor.

## 7.4 Face Unlock

Face unlock allows you to unlock your device with your facial data. Set it according to the on-screen steps. Make sure you are facing the phone screen when using face recognition.

Note: you need to set a pattern, PIN, or password before using face unlock.

## 7.5 Extend Unlock

This function is inactive by default; you need to set a screen lock to activate it. If Smart lock is turned on, your device remains unlocked when it is safe with you.

### 7.6 Encryption & credentials

Under **More security & privacy**, touch to view your device encryption status and the credentials items. You can modify and clear all of the stored credentials.

## 7.7 EID

The EID (Embedded Identity Document), also known as eUICCID, is the identification number of you T Phone 2 Pro eSIM, which consists of 32 digits. You can find the EID in device information or on the packaging of your phone.

To locate the EID of your T Phone 2 Pro through the menu, follow these steps:

- · Go to the Home screen. To open the menu, swipe up on the screen.
- · Choose Settings.
- · Scroll down. Choose About phone.
- Scroll down. Choose **EID**.
- Under **EID**, the **EID** is displayed. Return to the Home screen.

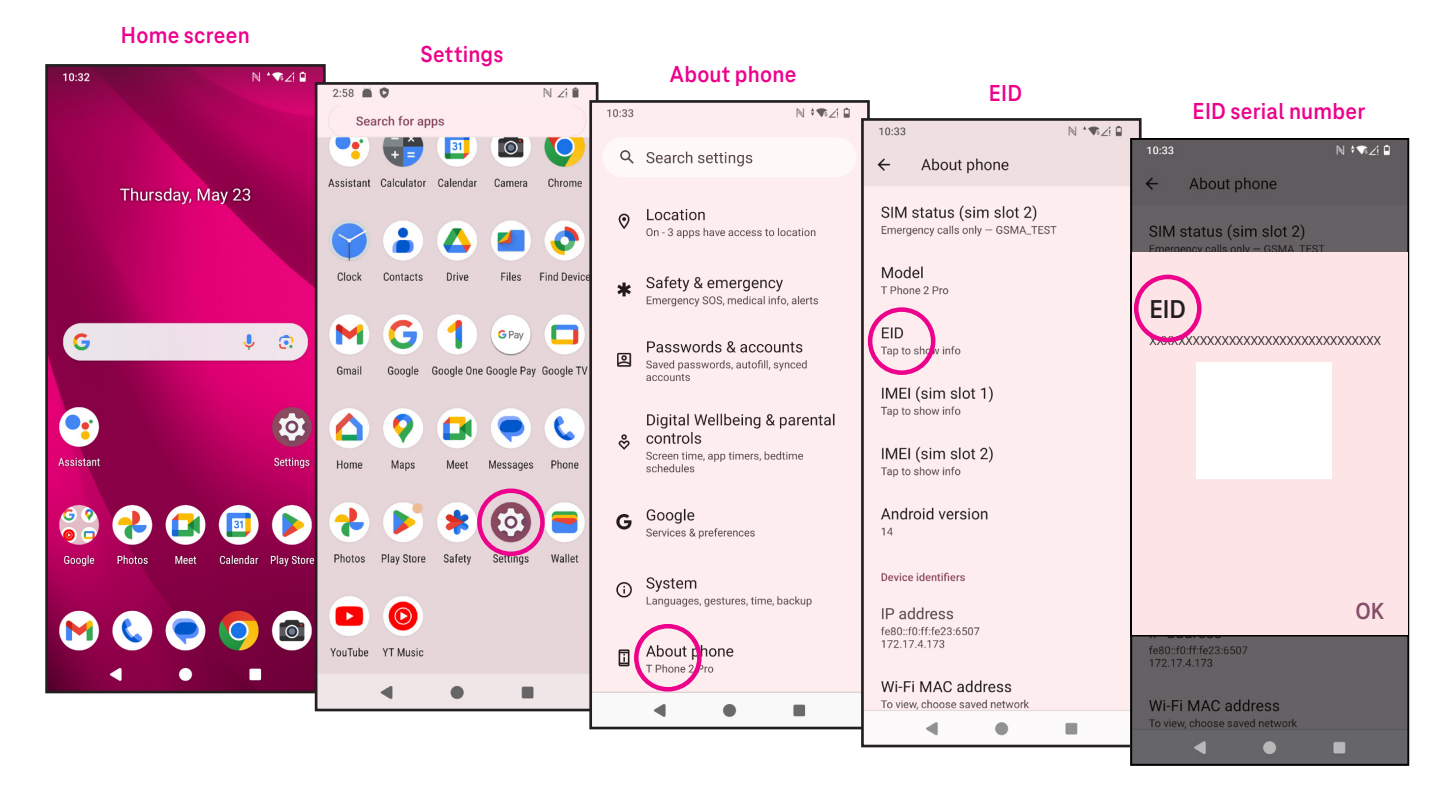

# 8 Account

### 8.1 Account information

You can also access account information from your phone.

• Go to **Settings** > **About phone**.

### 8.2 Software update

To access Software Updates, follow the steps below:

- · Connect your device to a Wi-Fi network and make sure it has a strong data connection.
- Ensure your battery is fully charged before starting the software update. Your device's current battery level can be found on your device under **Settings** > **Battery**.
- Go to Settings > System > System update.
- If you want to update the system, tap **Check for update** and when that's finished, your phone will have the latest version of the software.

### 9 Safety & regulatory information ......

Read this chapter carefully before using your mobile device.

### Safety and Use

The manufacturer disclaims any liability for damage, which may result as a consequence of improper use or use contrary to the instructions contained herein. Use of connected devices subject to T-Mobile's Terms and Conditions.

### Traffic Safety

Always obey the local laws and regulations addressing the use of wireless mobile devices and their accessories in the areas where you drive. The use of mobile devices while driving may be prohibited or restricted in certain areas.

### **Conditions of Use**

Remember to abide by local authority rules of mobile device use on aircrafts.

### **Operational Warnings**

Only use your mobile device in accordance with local laws and regulations and obey all posted notices in public areas.

Read and follow the directions from the manufacturer of your implantable medical device. If you have any questions about using your mobile device with your implantable medical device, consult your healthcare provider.

- · It is recommended to have proper supervision while small children use your mobile device.
- Do not attempt to disassemble your mobile device. If you disassemble your mobile device, the warranty will not apply.
- Always handle your mobile device with care and keep it in a clean and dust-free place.
- Do not allow your mobile device to be exposed to adverse weather or environmental conditions (moisture, humidity, rain, infiltration of liquids, dust, sea air, etc.). The manufacturer's recommended operating temperature range is 0°C (32°F) to +40°C (104°F)
- Note: The max value depends on the device condition, materials around it and the housingpaint and texture.
- At over 40°C (104°F), the legibility of the mobile device's display may be impaired, though this is temporary and not serious.
- Do not open or attempt to paint or repair your mobile device.
- Do not drop, throw or try to bend your mobile device.
- Do not use the mobile device if the screen is damaged, cracked or broken to avoid any injury.
- Use only batteries, battery chargers, and accessories which are recommended by device manufacturer and its affiliates and are compatible with your mobile device model. Device manufacturer and its affiliates disclaim any liability for damage caused by the use of other chargers or batteries.

Please check local laws and regulations in your jurisdiction to learn how to best dispose of your mobile device.

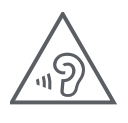

### PROTECT YOUR HEARING

To prevent possible hearing damage, do not listen at high volume levels for long periods. Exercise caution when holding your device near your ear while the loudspeaker is in use.

### Privacy

Please note that you must respect the laws and regulations of your jurisdiction or other jurisdiction(s) where you will use your mobile device regarding taking photographs and recording sounds with your mobile device. Pursuant to such laws and regulations, it may be strictly forbidden to take photographs and/or to record the voices of other people or any of their personal attributes, and reproduce or distribute them, as this may be considered to be an invasion of privacy.

It is the user's sole responsibility to ensure that prior authorization be obtained, if necessary, in order to record private or confidential conversations or take a photograph of another person; the manufacturer, the seller or vendor of your mobile device (including the operator) disclaim any liability which may result from the improper use of the mobile device.

### Legal Information

In order to provide you with better access to this important information, we've made the materials accessible from the phone's Settings menu. Review these materials prior to using your mobile device. To access the materials on your mobile device, swipe up from the home screen, and tap Settings > About phone > Legal information, and select a topic.

### Regulatory Information (e-label)

Your mobile device uses an electronic label (e-label) that provides regulatory information about your device. To view the regulatory information for this device on the device, swipe up from the home screen, then tap Settings > About phone > Regulatory labels.

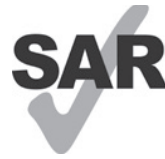

This smartphone has been tested and rated for use with hearing aids for some of the wireless technologies that the smartphone uses. However, other wireless technologies may be used in this smartphone that have not been tested for use with hearing aids. It is important to try the different features of your smartphone thoroughly and in different locations to determine if you hear any

interfering noise when using this smartphone with your hearing aid or cochlear implant. Consult your wireless service provider about its return and exchange policies, and for information about hearing aid compatibility.

Your device includes a radio transmitter and receiver. It is designed and manufactured not to exceed the exposure limits for Radio Frequency (RF) set by the CONFORMITE EUROPEENNE(CE). The RF exposure limits set by the CE for wireless mobile devices utilize a unit of measurement referred to as Specific Absorption Rate (SAR), which is a measure of the amount of RF energy absorbed by the body when using a mobile device. The CE limit for public exposure from cellular telephones is a SAR level of 2.0 watts per kilogram (2.0 W/kg). And the highest SAR value for this device when tested at the head was 1.00W/kg\*(10g), when tested at the body was 1.45W/kg\*(10g). and when tested at the limb was 2.98W/kg\*(10g).

This device complies with CE radiation exposure limits set forth for an uncontrolled environment. To ensure compliance with the RF exposure guidelines, the device must be used at least 5mm from your body.

To view additional SAR information on your phone, swipe up from the home screen, then tap **Settings > About** phone > Legal information > RF Exposure.

### **Battery and Accessories**

Observe the following precautions for battery use:

- Do not attempt to open the battery (due to the risk of toxic fumes and burns).
- Do not disassemble or cause a short-circuit in the battery.
- Do not burn or dispose of a used battery in household garbage or store it at temperatures above 60° C.
- Do not disassemble or open, crush, bend or deform, puncture or shred.
- Do not modify or remanufacture, attempt to insert foreign objects into the battery, immerse or expose to water or other liquids, expose to fire, explosion or other hazards.

Products that have the below symbol must be taken to collection points at the end of their life:

- Municipal waste disposal centers with specific bins for these items of equipment.
- Collection bins at points of sale.

You can learn more about how to recycle your mobile device by visiting the CTIA website at www.ctia.org/news/ how-to-recycle-your-mobile-device

CAUTION: IF BATTERY IS REPLACED BY AN INCORRECT TYPE, DEVICE MIGHT EXPLODE. DISPOSE OF USED BATTERIES ACCORDING TO THE INSTRUCTION.

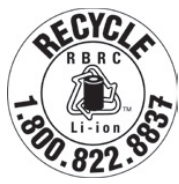

### **Recycling Information**

Call Recycle Customer Support at 1–855–368–0829 for recycling instructions or just mention this: In the United States you may learn more about CTIA's Recycling Program at http://www.recyclewirelessphones.com.

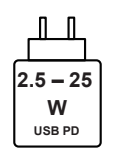

- The power delivered by the charger must be between min 2.5 Watts required by the radio equipment, and max 25 Watts in order to achieve the maximum charging speed.
- This device supports the USB PD fast charging.

### Chargers

Home A.C./Travel chargers will operate within the temperature range of: 0°C (32°F) to 45°C (113°F).

Due to different applicable electrical specifications, a charger you purchased in one jurisdiction may not work in another jurisdiction. They should be used for this purpose only.

This product should be operated with the recommended power supply unit(s).

Travel charger: Input: 100–240V~ 50/60Hz 0.5A

Output: PD3.0 : 5V 3A or 9V 3A or 12V 2.25A or 15V 2A, PPS: 5~11V 3A.

### Licenses

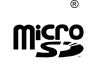

microSD logo is a trademark of SD-3C, LLC.

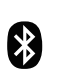

The Bluetooth<sup>®</sup>word mark and logos are owned by the Bluetooth SIG, Inc. and any use of such marks by Device Manufacturer and its affiliates is under license. Other trademarks and trade names are those of their respective owners.

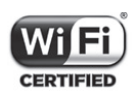

The Wi-Fi Logo is a certification mark of the Wi-Fi Alliance.

### Warranty Disclaimer for wireless Charging

Please note that the wireless charging device is not included in the box with your purchase. Any wireless charger you acquire separately is subject to the manufacturer's warranty and terms of service. We are not responsible for any issues or damages related to the use of third-party wireless chargers. Be sure to review the warranty and terms provided by the charger's manufacturer for support and coverage.

For further assistance or inquiries regarding wireless charging device, please refer to the manufacturer of your wireless charger.

# 10 Specification.....

| Radio standard | Frequency       | Output power     |
|----------------|-----------------|------------------|
| CSM            | B3              | 29.5dBm+/-1dB    |
|                | B8              | 32.5dBm+/-1dB    |
|                | B1              | 24.0dBm+/-1dB    |
|                | B8              | 24.0dBm+/-1dB    |
|                | B1              | 24.0dBm+/-1dB    |
|                | B3              | 24.0dBm+/-1dB    |
|                | B7              | 24.0dBm+/-1dB    |
| ITE            | B8              | 24.0dBm+/-1dB    |
| LIE            | B20             | 24.0dBm+/-1dB    |
|                | B28             | 24.0dBm+/-1dB    |
|                | B38             | 25.5dBm+/-1dB    |
|                | B40             | 24.0dBm+/-1dB    |
|                | N1              | 24.0dBm+/-1dB    |
|                | N3              | 24.0dBm+/-1dB    |
|                | N7              | 24.0dBm+/-1dB    |
| ND             | N28             | 24.0dBm+/-1dB    |
|                | N38             | 26.0dBm+/-1dB    |
|                | N41             | 26.0dBm+/-1dB    |
|                | N77             | 26.0dBm+/-1dB    |
|                | N78             | 26.0dBm+/-1dB    |
| NFC            | 13.56 MHz       | 42 dBuA/m @ 10 m |
| WIFI CHO       |                 |                  |
| 2.4G WiFi      | 2412MHz-2472MHz | 18.5dBm+/2dB     |
|                | 5150MHz-5250MHz | 17dBm+/-2dB      |
| 5G WiFi        | 5250-5350MHz,   | 17dBm+/ 1 5dB    |
|                | 5470MHz-5725MHz | 1/dbiii/-1.5db   |
|                | 5725MHz-5850MHz | 15dBm+/-2dB      |

| Radio standard | Frequency                        | Output power  |
|----------------|----------------------------------|---------------|
| 6G WiFi        | 5925-6425MHZ                     | 9.5+/-2dB     |
| BT             | 2402MHz-2480MHz                  | 13.5dBm+/-3dB |
| WIFI CH1       |                                  |               |
| 2.4G WiFi      | 2412MHz-2472MHz                  | 18.5dBm+/2dB  |
|                | 5150MHz-5250MHz                  | 16dBm+/-2dB   |
| 5G WiFi        | 5250-5350MHz,<br>5470MHz-5725MHz | 17dBm+/-1.5dB |
|                | 5725MHz-5850MHz                  | 17dBm+/-1.5dB |
| 6G WiFi        | 5925-6425MHZ                     | 6.5+/-2dB     |

#### Frequency band: 5150 - 5250 MHz:

Indoor use: Inside buildings only. Installations and use inside road vehicles and train carriages are not permitted. Limited outdoor use: If used outdoors, equipment shall not be attached to a fixed installation or to the external body of road vehicles, a fixed infrastructure or a fixed outdoor antenna. Use by unmanned aircraft systems (UAS) is limited to within the 5170 - 5250 MHz band.

#### Frequency band: 5250 - 5350 MHz:

Indoor use: Inside buildings only. Installations and use in road vehicles, trains and aircraft are not permitted. Outdoor use is not permitted. Operation of WAS/RLAN installations in large aircraft (excluding multi-engined helicopters) is permitted until 31 December 2028.

#### Frequency band: 5470 - 5725 MHz:

Installations and use in road vehicles, trains and aircraft and use for unmanned aircraft systems (UAS) are not permitted. Operation of WAS/RLAN installations in large aircraft (excluding multi-engined helicopters), except in the frequency band 5600 - 5650 MHz, is permitted until 31 December 2028.

# 11 Troubleshooting .

Review some of these common issues and their solutions.

### My phone can't receive incoming calls

- Make sure that your phone is switched on and connected to a network.
- Check for overloaded or unavailable network.
- Check your subscription status.
- Make sure that you have not forwarded incoming calls.
- Make sure that you have not barred certain calls.
- Make sure that your phone is not in airplane mode.

### The caller's name/number doesn't appear when a call is received

- · If the caller is not in your contact list, you have the option to subscribe to NameID
- Your caller may have concealed his name or number.

### I can't find my contacts

- Make sure that your SIM card is not broken.
- Make sure that your SIM card is inserted properly.
- · Import all contacts stored in SIM card to phone.

### The sound quality of the calls is poor

- Adjust the volume during a call by pressing the Volume key.
- Check the network strength. Move to a location with stronger signal strength.
- Make sure that the receiver, connector or speaker on your phone is clean.

### I can't use the features described in the manual

- Check to make sure that your subscription includes this service.
- Make sure that this feature doesn't require any additional accessory.

### When I select a number from my contacts, the number can't be dialed

- Make sure that you have correctly recorded the number in your file.
- Make sure that you have selected the country code when calling an international number.

### My phone can't connect to a network or "No service" is displayed

- Try connecting to the network by moving to another physical location.
- Verify the network coverage in your current area.
- Check that your SIM card is valid.
- Make sure your phone's setting is not in airplane mode.
- If you are away from your T-Mobile network, you may need to enable roaming in the phone's settings to connect to another network. Roaming charges may apply.

### My phone can't connect to the internet

- Make sure that Cellular Data internet service is available in your wireless service plan.
- Check your phone's settings. Make sure Cellular Data is enabled or Wi-Fi connected.
- Make sure that you are in a place with network coverage for cellular data or Wi-Fi internet connection.
- Try connecting at a later time or from another location.

### Invalid SIM card

- Make sure that the SIM card has been correctly inserted (see "Inserting Nano SIM card").
- Make sure that the chip on your SIM card is not damaged.
- Make sure that the service of your SIM card matches the network you're on.

### My phone can't make outgoing calls

- Make sure that you have dialed a valid number and have touched Call on your phone.
- For international calls, check the country and area codes.
- Make sure that your phone is connected to a network, and the network is not overloaded or unavailable.
- Check your subscription status.
- Make sure that you have not barred outgoing calls.

### My phone can't be switched on

• If the phone can't be switched on, charge for at least 10 minutes to ensure the minimum battery power needed.

Then switch it on again.

### My phone has not responded for several minutes

• If your phone doesn't respond, turn off your phone by pressing and holding the Power key until it turns off and then restart it again.

### My phone turns off by itself

- If your phone turns off by itself, make sure that the Power key is not accidentally pressed.
- Check the battery charge level.
- If it still doesn't work, Factory reset the phone via the Reset options in the phone's Settings. Make sure you have backed up your data.

### My phone can't charge properly

- Make sure that you are using the proper charger that comes with the phone.
- Make sure that your battery is not completely discharged; if the battery power has been discharged for a long time, it may take around 10 minutes to display the battery charging indicator on the screen.
- Make sure that charging is carried out under normal conditions (0°C (32°F) to 45°C (113°F)).

### I can't add a contact

• Make sure that your SIM card contact list are not full; delete some files or save the files to the phone.

### My callers can't leave messages on my voicemail

- Contact your network carrier to check service availability.
- Set up your voicemail so that your caller can leave a message.

### I can't access my voicemail

- Make sure that T-Mobile's voicemail number is correctly entered in "Voicemail number".
- Try later if the network is busy.

### I can't send and receive MMS

- Check your phone storage as it might be full.
- · Contact customer care to check service availability and MMS parameters.
- Verify the server center number or your MMS profile with customer care.
- The server center may be swamped. Try again later.
- Start a new Messaging string. Your messaging string may have reached its limit.

### SIM card PIN locked

• Contact customer care to obtain the PUK (Personal Unblocking Key) code.

### I can't connect my phone to my computer

- Install Smart Suite.
- Check that your USB driver is installed properly.
- Open the Notification panel to check if the Smart Suite Agent has been activated.
- Check that you have marked the USB debugging checkbox.
- Check that your computer meets the requirements for Smart Suite installation.
- Make sure that you're using the right cable from the box.

### I can't download new files

- Make sure that there is enough phone storage space for your download.
- Select the microSD card as the location to store downloaded files.
- Check your subscription status.

### The phone can't be detected by others via Bluetooth

- Make sure that Bluetooth is turned on and your phone is visible to other users.
- Make sure that the two devices are within Bluetooth's detection range.

### The battery drains too fast

- Make sure that you follow the complete charge time (minimum 2.3 hours).
- After a partial charge, the battery level indicator may not be exact.
- Wait for at least 10 minutes after removing the charger to obtain an exact indication.
- · Adjust the brightness of screen as appropriate.
- Extend the email auto-check interval for as long as possible.
- · Update news and weather information manually or increase their auto-check interval.
- Exit background-running applications if they are not being used for extended periods of time.
- Deactivate Bluetooth, Wi-Fi, or GPS when not in use.

# The phone becomes warm following prolonged calls, game playing, internet surfing or running other complex applications

• This heating is a normal consequence of the CPU handling excessive data. Ending the above actions will make your phone return to normal temperature.

# After Factory data reset is performed, I can't use my phone without entering Google Account credentials

- After reset is performed, you must enter the original Google Account credentials that were used on this phone.
- If you don't remember your Google Account credentials, complete Google Account recovery procedures.

### The phone doesn't ring when a call or message arrives

- Make sure that Do Not Disturb mode (go to Settings > Sound & vibration > Do Not Disturb) is not activated.
- Press the Volume key to adjust volume.